Путівник користувача

Київ 2023

# Зміст

- 1 <u>Про програмне забезпечення «Кабінет респондента»</u>
- 2 <u>Робота з КЕП</u>
- 3 Робота з Токеном
- 4 Робота з Хмарними ключами
- 5 Реєстрація особистого кабінету респондента
- 6 Вхід до Кабінету респондента
- 7 <u>Профіль респондента</u>
- 8 Подання звітності
- 9 Філії підприємства
- 10 Календар звітності
- 11 Подання іншої форми
- 12 Особливості подання форми
- 13 Квитанції та повідомлення
- 14 Класифікатори та довідники
- 15 <u>Apxib</u>
- 16 Служба підтримки
- 17 Найчастіші запитання респондентів

# Ознайомлення з путівником

# 1 Про електронний кабінет респондента

Вітаємо у "Кабінеті респондента"!

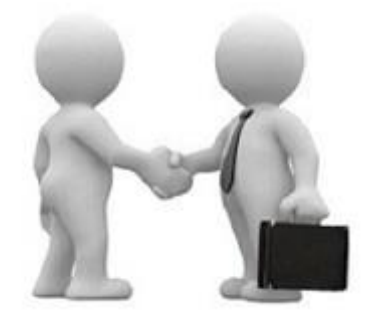

Призначення та можливості програмного забезпечення "Кабінет респондента":

Програмне забезпечення "Кабінет респондента" (далі – Кабінет респондента) призначено для безкоштовного подання звітів в електронному вигляді до органів державної статистики. Пропонуємо зареєструватися, щоб мати можливість звітувати безпосередньо на сайті Державної служби статистики України.

Відео-інструкції щодо користування Кабінетом респондента:

- 1. Ресстрація в Кабінеті респондента
- 2. Профіль респондента, подання звітності у Кабінеті респондента
- 3. Реєстрація філій та подання звітності від імені філії у Кабінеті респондента

## 2 Робота з КЕП

#### Кваліфікований електронний підпис

Кабінет респондента підтримує роботу з Кваліфікованими електронними підписами наступних кваліфікованих надавачів електронних довірчих послуг:

- 1. КНЕДП ДПС
- 2. КНЕДП ТОВ "Центр сертифікації ключів "Україна"
- 3. АЦСК АТ КБ "ПРИВАТБАНК"
- 4. КНЕДП АЦСК МВС України
- 5. "ДІЯ" Кваліфікований надавач електронних довірчих послуг
- 6. КНЕДП "MASTERKEY" ТОВ "APT-MACTEP"
- 7. КНЕДП ЦСК Укрзалізниці
- 8. КНЕДП АТ "УКРСИББАНК"
- 9. КНЕДП "АЦСК ринку електричної енергії"
- 10. КНЕДП ДП "УСС"
- 11. АЦСК Національного банку України
- 12. КНЕДП ЦСК АТ "Ощадбанк"
- 13. КНЕДП Казначейства
- 14. КНЕДП органів прокуратури України
- 15. КНЕДП "ЦСК Збройних Сил України"
- 16. КНЕДП "Військова частина 2428" ДПСУ
- 17. КНЕДП ТОВ "ДЕПОЗИТ САЙН"
- 18. Засвідчувальний центр Національного банку України
- 19. КНЕДП АЦСК АТ"Альфа-Банк"
- 20. КНЕДП Акціонерного товариства "КРЕДІ АГРІКОЛЬ БАНК"
- 21. КНЕДП АТ "ПУМБ"
- 22. "АЦСК ТОВ 'Інтер-Метл""
- 23. КНЕДП ТОВ "Вчасно Сервіс"
- 24. КНЕДП "eSign" ТОВ "Ілайф"
- 25. КНЕДП АТ "БАНК АЛЬЯНС"
- 26. КНЕДП АБ "УКРГАЗБАНК"
- 27. КНЕДП АТ "СЕНС БАНК"
- 28. КНЕДП АТ "ПРАВЕКС БАНК"
- 29. КНЕДП АТ "ТАСКОБАНК"

### ВАЖЛИВО!

Для реєстрації та роботи в Кабінеті респондента необхідно мати кваліфікований

електронний підпис із двома сертифікатами: для підписання та шифрування.

У разі відсутності сертифікату шифрування Вам необхідно звернутися до кваліфікованого надавача електронних довірчих послуг для його отримання.

Під час роботи в Кабінеті респондента слід користуватися реальним електронним підписом Вашого підприємства, в якому має код ЄДРПОУ (для юридичних осіб) або ДРФО (для фізичних осіб). Саме за кодом ЄДРПОУ здійснюється перевірка наявності Вашого підприємства в реєстрі підприємств, які повинні звітувати до органів державної статистики.

В системі "Кабінет респондента" реалізована робота з електронними підписами для юридичних та фізичних осіб.

# 3 Робота з Токеном

| ДЕРЖАВНА СЛУЖБА<br>СТАТИСТИКИ УКРАЇНИ           | $(\mathbf{E})$ |
|-------------------------------------------------|----------------|
| КАБІНЕТ РЕСПОНДЕНТА                             |                |
| Оберіть тип особи                               |                |
| Юридична особа                                  | ¥              |
| Оберіть ЦСК                                     |                |
| Акредитований центр сертифікації ключів ІДД ДФС | •              |
| Особистий ключ Токен                            |                |
| Тип носія                                       |                |
|                                                 | ×              |
| Носій                                           |                |
|                                                 | ×              |
| Введіть пароль захисту ключа                    |                |
| Введіть пароль захисту ключа 🏾 🌮                | •              |

| Завантаження агенту підпису                                                             | × |
|-----------------------------------------------------------------------------------------|---|
| Після встановлення агенту підпису - оновити веб-сторінку. Завантажити агент<br>підпису? |   |
| Добре Закрити                                                                           |   |

1. При натисканні на вкладку "Токен", якщо бібліотека агенту підпису не була раніше встановлена, буде запропоновано завантажити файл бібліотек (EUSignWebInstall.exe). Для підтвердження завантаження потрібно обрати "Добре".

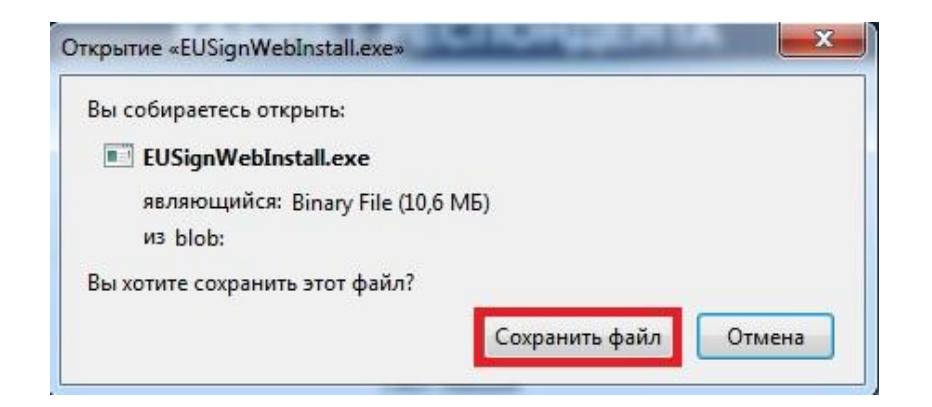

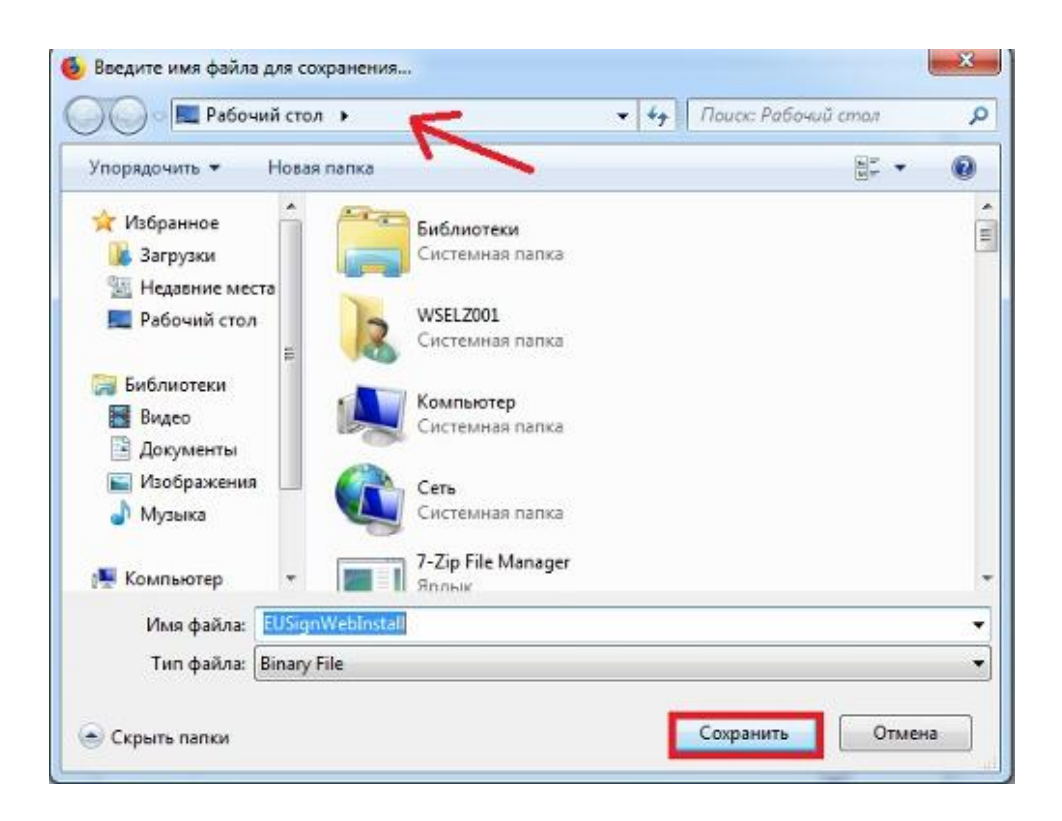

2. Після чого зберегти файл та вказати каталог для зберігання.

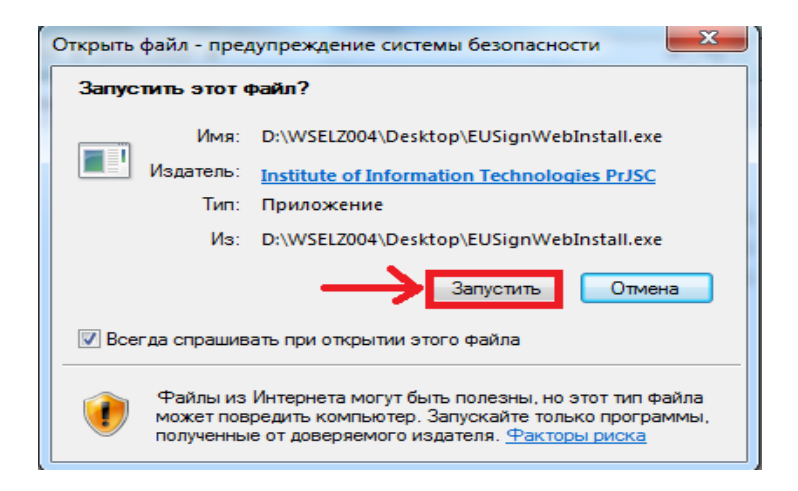

3. Далі необхідно відкрити збережений файл (EUSignWebInstall.exe) та запустити встановлення бібліотек.

| 🗐 IIT Користувач ЦСК-1. Управління агентом підпису         | ×                       |
|------------------------------------------------------------|-------------------------|
| Користувач ЦСК<br>Управління агентом підпису               | IIT                     |
| Стан<br>Агент підпису:<br>Не запущений<br>Параметри роботи | Запустити<br>Встановити |
|                                                            |                         |

| 🗐 IIT Користувач ЦСК-1. Управління агентом підпису       | ×                   |
|----------------------------------------------------------|---------------------|
| Користувач I<br>Управління агентом п                     | ит<br>ЦСК<br>ідпису |
| Стан — Агент підпису:<br>Запущений<br>Параметри роботи — | Встановити          |
|                                                          |                     |

4. Після встановлення з'явиться вікно "Управління агентом підпису", де необхідно запустити агент підпису.

### ВАЖЛИВО!

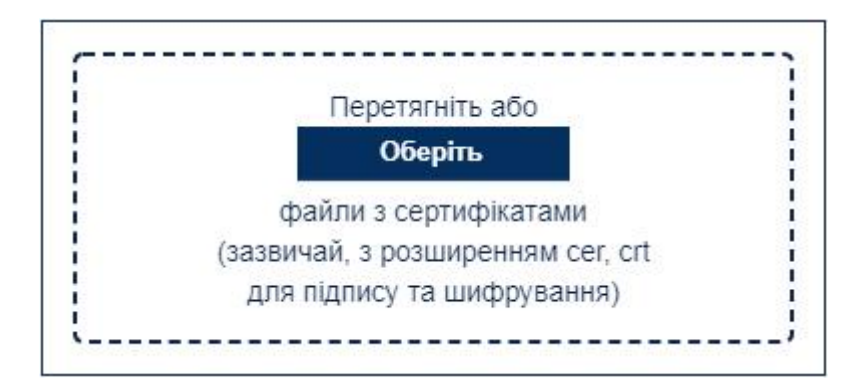

5. Користувачам КНЕДП **"Казначейство"** та **"Ощадбанк"** при вході та реєстрації потрібно довантажити особисті сертифікати (ЕЦП та шифрування) через окрему форму, що зображена на малюнку вище.

### 4 Робота з хмарними ключами

Загальні відомості

Хмарний ключ – це особистий ключ підписувача, який зберігається в інфраструктурі (хмарному сервісі) кваліфікованого надавача електронних довірчих послуг.

Хмарний ключ призначений для підпису повідомлень, тобто респондент за допомогою хмарного ключа може лише підписати повідомлення. Його шифрування та розшифрування здійснюється за допомогою захищеного ключа Держстату.

Робота із хмарними ключами в "Кабінеті респондента" підтримується тільки через відповідні мобільні додатки – клієнти підпису, наприклад, через такий, як "ІІТ Клієнт підпису".

Для різних мобільних операційних систем (Google Android та Apple iOS) існують різні клієнти підпису. Респонденту треба дізнатися у свого кваліфікованого надавача електронних довірчих послуг, до якого хмарного сервісу треба підключатись і який мобільний додаток можна використовувати та зробити відповідні налаштування.

Є два види хмарних сервісів: без використання QR-коду та з використанням QR-коду.

# Вхід, реєстрація та зміна паролю

Для хмарних ключів обирати ЦСК не потрібно.

Треба обрати тип особи: юридична чи фізична, перейти на вкладку "Хмарний ключ" та обрати "Тип сервісу підпису".

| Юридична особа      |             |                    | ~ |
|---------------------|-------------|--------------------|---|
| Особистий ключ      | Токен       | Хмарний ключ       |   |
|                     | Гип серві   | су підпису         |   |
| IIT - хмарний підпи | IC (2)      |                    | Ŷ |
| IIT - хмарний підпи | IC (2)      |                    |   |
| ТОВ «ЦСК «Україн    | а» - хмарн  | ий підпис CloudKey |   |
| Приватоанк - хмар   | нии підпис  | "SmartID"          |   |
| Фоззі Груп - хмар   | пий підпис  |                    |   |
| Хмарний підпис А    | Г «АЛЬФА-Е  | БАНК»              |   |
| Вчасно - хмарний    | підпис      |                    |   |
| Вчасно - хмарний    | підпис (QR) | )                  |   |
| eSign - хмарний пі, | дпис        |                    |   |

## Оберіть тип особи

Введіть пароль на вхід до кабінету респондента

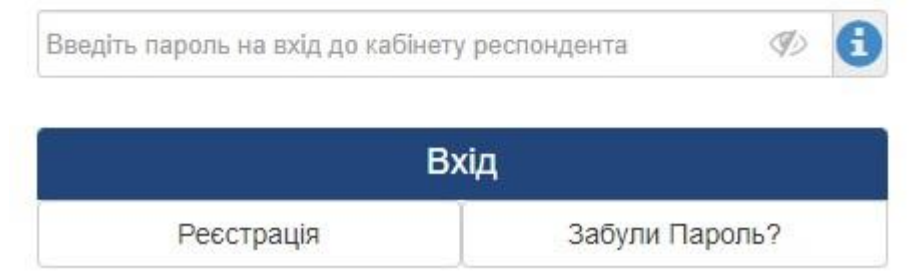

Телефони для довідок: 097-0609172, 066-0288349

Якщо сервіс підпису працює без використання QR-коду, то потрібно додатково зазначити "Ідентифікатор користувача".

| Юридична особа                                            |                            |                                          | ```            |
|-----------------------------------------------------------|----------------------------|------------------------------------------|----------------|
| Особистий ключ                                            | Токен                      | Хмарний ключ                             |                |
| т                                                         | ип серві                   | су підпису                               |                |
| IIT - хмарний підпи                                       | c (2)                      |                                          |                |
| ⇒ Ідент                                                   | ифікато                    | р користувача:                           |                |
| E                                                         | -mail pe                   | спондента                                |                |
|                                                           |                            |                                          |                |
| E-mail                                                    |                            |                                          | E              |
| E-mail<br>Введіть пароль                                  | на вхід                    | до кабінету респ                         | ондента        |
| E-mail<br>Введіть пароль<br>Введіть пароль на вхід        | на вхід<br>до кабінет      | <b>до кабінету респ</b><br>у респондента | ондента<br>🛷 🕄 |
| E-mail<br><b>Введіть пароль</b><br>Введіть пароль на вхід | на вхід<br>до кабінет<br>В | до кабінету респ<br>у респондента<br>хід | ондента<br>🛷 🕄 |

Оберіть тип особи

Телефони для довідок: 097-0609172, 066-0288349

Зазначені дії однакові як для юридичних, так і для фізичних осіб, а також для всіх режимів доступу до системи ("Вхід", "Реєстрація" та "Забули Пароль?").

## Особливості режимів доступу до системи

Юридична особа

Для реєстрації потрібно зазначити e-mail, пароль на вхід до "Кабінету респондента" та номер телефону респондента.

Для входу треба навести зареєстрований раніше e-mail та пароль на вхід до "Кабінету респондента".

Для відновлення паролю треба зазначити зареєстрований раніше e-mail та новий пароль на вхід до "Кабінету респондента".

Після цього натиснути на відповідне виділене посилання.

Фізична особа

Для фізичної особи не треба наводити пароль на вхід до "Кабінету респондента". Тому відновлення паролю для фізичної особи не потрібно.

|                     | Оберіть   | гип особи      |
|---------------------|-----------|----------------|
| Фізична особа       |           | ~              |
| Особистий ключ      | Токен     | Хмарний ключ   |
| ٦                   | Гип серві | су підпису     |
| IIT - хмарний підпи | IC (2)    | ~              |
| Ідент               | ифікатор  | о користувача: |
|                     |           |                |
|                     | B         | хід            |
| Реєстрація          | 1         | Забули Пароль? |
|                     |           |                |

Телефони для довідок: 097-0609172, 066-0288349

Підтвердження дії респондента в клієнті підпису

Після запуску запиту (на вхід або на реєстрацію або на відновлення паролю) за допомогою клієнта підпису необхідно зробити підтвердження цього запиту.

Зазвичай, це робиться так:

а) для підпису без використання QR-коду треба обрати запит і натиснути на кнопку, що підтверджує прийняття запиту;

б) для підпису з використанням QR-коду треба в цьому клієнті підпису запустити QR-сканер і відсканувати QR-код, обрати сертифікат, увести пароль до ключа та натиснути на кнопку, що підтверджує прийняття запиту;

|                                                                                                    | Carlos and and and                               | 000011                           |   |
|----------------------------------------------------------------------------------------------------|--------------------------------------------------|----------------------------------|---|
| Юридична особа                                                                                                   |                                                  |                                  | ~ |
| Особистий ключ                                                                                                   | Токен                                            | Хмарний ключ                     |   |
| Тип                                                                                                    | сервісу г                                        | ідпису                           |   |
| ТОВ «ЦСК «Україн                                                                                                 | la» - хмарн                                      | ий підпис CloudKey               | ~ |
|                                                                                                    |                                                  |                                  |   |
|                                                                                                    |                                                  |                                  |   |
|                                                                                                    |                                                  |                                  |   |
| and the second second second second second second second second second second second second second second second |                                                  | COUPLE IN THE                    |   |
|                                                                                                    |                                                  |                                  |   |
|                                                                                                    |                                                  |                                  |   |
|                                                                                                    |                                                  |                                  |   |
| E-ma                                                                                                    | ail pecno                                        | ндента                           |   |
| E-main(                                                                                                    | ail респо<br>@gmail.com                          | ндента                           | • |
| Е-т<br>Введіть пар                                                                                               | ail респо<br>@gmail.com<br>оль на вреспонде      | ндента<br>кід до кабінету        | • |
| Е-та<br>іп(<br>Введіть пар                                                                                       | ail респо<br>@gmail.com<br>оль на в<br>респонде  | ндента<br>кід до кабінету<br>нта | • |
| Е-т<br>іп(<br>Введіть пар                                                                                        | ail респо<br>@gmail.com<br>оль на во<br>респонде | ндента<br>кід до кабінету<br>нта | • |

Після підтвердження в клієнті підпису запиту респондента, цей запит буде виконуватися.

# Створення підпису для отримання квитанцій

Якщо не створити підпис для отримання квитанцій, то після відправки звіту квитанції не надійдуть. Звіт буде відправлений на сервер (шлюз) приймання статистичної звітності, але квитанції від сервера не будуть отримані.

Є два способи створення цього підпису.

Перший спосіб створити підпис для отримання квитанцій Після входу в кабінет буде відображено таке повідомлення:

| для успшного отриманн               | запит | цно зрооит |
|-------------------------------------|-------|------------|
| lepeйти на вкладку де зробити запит | ?     |            |
|                                     | Добре | Закрити    |

Після натискання на "Добре" буде здійснено перехід у вікно отримання квитанцій, де можна буде зробити цей запит:

| 🔀 Немає підпису для запиту квитанцій                              |
|-------------------------------------------------------------------|
| Отримати квитанції за хмарним ключем                              |
| Немає підпису для отримання квитанцій. Його<br>зробити можна тут. |
| Добре                                                             |

🗙 Немає підпису для запиту квитанцій

Отримати квитанції за хмарним ключем

Далі або так для підпису без QR-коду:

|                          | 🗙 Немає підпису для запиту квитанцій             |   |
|--------------------------|--------------------------------------------------|---|
|                          | Отримати квитанції за хмарним ключем             |   |
|                          | Заповніть поля для отримання квитанції з серверу |   |
|                          | Тип сервісу підпису                              |   |
| IIT - хмарний підпис (2) |                                                  | ~ |
|                          | Ідентифікатор користувача:                       |   |
| або так для підпи        | добре<br>Iсу з QR-кодом:                         |   |
|                          | Отримати квитанції за хмарним ключем             |   |
|                          | Заповніть поля для отримання квитанції з серверу |   |
|                          | Тип сервісу підпису                              |   |
| ТОВ «ЦСК «Україна» -     | хмарний підпис CloudKey                          | ~ |
|                          |                                                  |   |

Потім буде виведено повідомлення про отримання такого підпису:

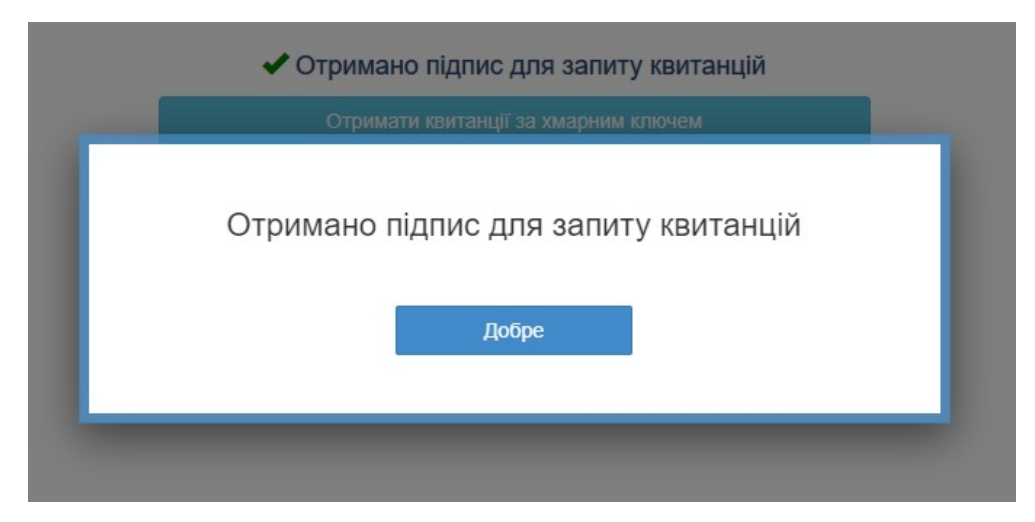

Цей підпис можна створити в будь-який час, якщо перейти за посиланням Сервіс ->Квитанції->Отримати квитанції з сервера.

Другий спосіб створити підпис для отримання квитанцій

Якщо респондент не створив підпис для отримання квитанцій у вікні для запиту квитанцій, то під час спроби відправлення звіту відобразиться таке вікно:

| CV |
|----|
| ~  |
|    |
|    |
|    |

Після підтвердження цього запиту в клієнті підпису буду відображено вікно, у якому повідомлено про отримання підпису та пропонується надіслати звіт:

|                 | Підпис отримано |         |
|-----------------|-----------------|---------|
| Надіслати звіт? |                 |         |
|                 | Добре           | Закрити |

Якщо респондент згоден, то йому у відповідному вікні (див. наступний скріншот нижче) пропонується підпис для отримання квитанцій.

Якщо підпис для отримання квитанцій уже було створено раніше (першим чи другим способом), то під час відправлення звіту ці повідомлення не будуть відображатися, а відразу буде відображено вікно підписання та подання звіту:

# Відправлення звіту

| Підписати та      | подати звіт       |
|-------------------|-------------------|
| Тип сервіс        | у підпису         |
| с IIT - хмарний   | підпис (2) 🗸      |
| Ідентиф<br>корист | рікатор<br>увача: |
| VI                |                   |
| Добре             | Закрити           |

Після підтвердження цієї дії в клієнті підпису та успішного відправлення звіту, повинно відобразитися таке повідомлення:

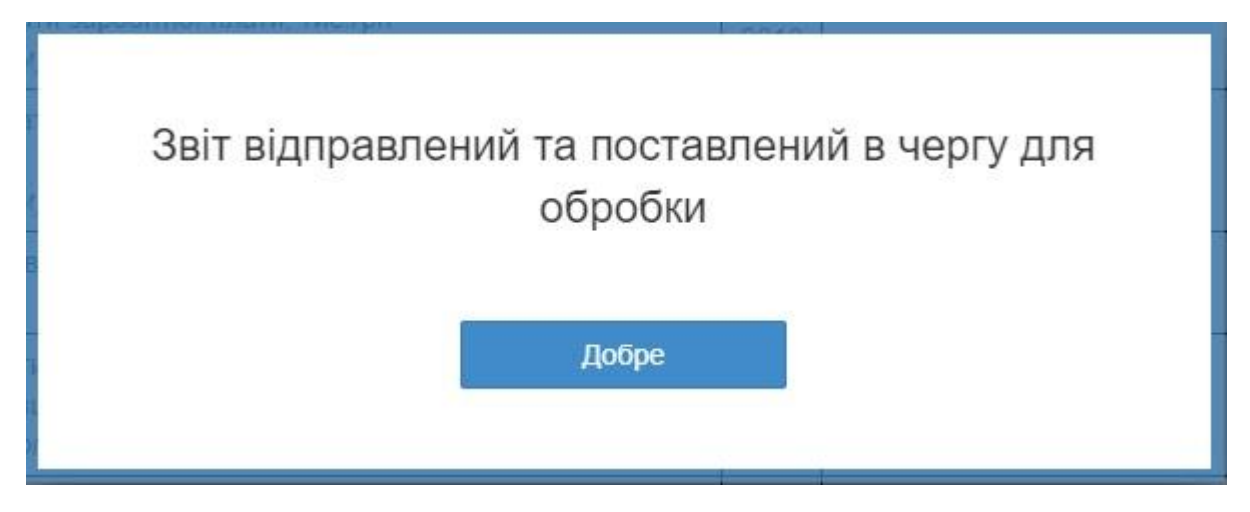

Десь через хвилину після відправлення (якщо шлюз приймання статистичної звітності не перевантажений ) будуть отримані квитанції зі шлюзу:

|                       | ×                                                                                                    |
|-----------------------|----------------------------------------------------------------------------------------------------|
|                       |                                                                                                    |
|                       | Кританије №2                                                                                                    |
| єлепох                | 90000026                                                                                                    |
| пилеиємство           | ТЕСТОВЕ ПИПРИЄМСТВО                                                                                                    |
| 3BIT                  | 3-борг/місячна) Звіт про заборгованість з оплати праці                                                                                                    |
| ПЕРІОЛ                |                                                                                                    |
| PIK                   |                                                                                                    |
|                       | Отримані квитанції                                                                                                    |
|                       | отриман квитанци                                                                                                    |
| ЧАС ПРИЙОМУ           |                                                                                                    |
|                       |                                                                                                    |
| РЕССТРАНИЙНИЙ         | Добре                                                                                                    |
| НАЗВА ФАЙЛУ           |                                                                                                    |
|                       |                                                                                                    |
|                       | При необхідності видравте документ та надішдіть його знову                                                                                                    |
|                       |                                                                                                    |
| FESSIBIATOBOBA        | Якщо ряд. 2010 гр. 1 більше 0 то ряд. 2030 гр. 1 повинен бути більше 0<br>Якщо ряд. 2030 гр. 1 дорівнює 0 то ряд. 2010 гр. 1 повинен дорівнювати 0<br>Ряд. 2010 гр. 1 (у звіті за січень) повинен дорівнювати ряд. 2020 гр. 1. |
| ВІДПРАВНИК            | Центр обробки електронних звітів Держстату України                                                                                                    |
|                       | Повідомлення                                                                                                    |
| Повідомлення про от   | римання звітності Підприємство: 9000026 Звіт: 80007009000026S022010310000009012023.XML Звіт                                                                                                    |
| доставлено в поштову  | скриньку Держстату України 07.04.2023 в 16:11:50. Через певний час подбайте про прийом квитанції №1                                                                                                    |
| щодо результатів пере | вірки Вашого електронного звіту. Відправник: Шлюз прийому звітності Держстату України                                                                                                    |
|                       | Квитанція №1                                                                                                    |
| ЄДРПОУ                | 9000026                                                                                                    |
| підприємство          | ТЕСТОВЕ ПІДПРИЄМСТВО                                                                                                    |
| 3BIT                  | 3-борг(місячна) Звіт про заборгованість з оплати праці.                                                                                                    |
| ПЕРІОД                | Січень,2023 р.                                                                                                    |
| PIK                   | 2023                                                                                                    |
| ЕТАП ОБРОБКИ          | Звіт одержано Центром обробки електронних звітів Держстату України                                                                                                    |
| ДАТА ПРИЙОМУ          | 07.04.2023                                                                                                    |
|                       | Добре                                                                                                    |

# Зберігання чернеток

Чернетки зберігаються просто, без накладання хмарного підпису. Вони тільки шифруються. Від респондента потрібно тільки натиснути на відповідне посилання для збереження чернетки.

Продовження сесії

а) для юридичних осіб

|     | na contrata con                          |                    |
|-----|------------------------------------------|--------------------|
| Ceo | сію було закр                            | ито. Для           |
|     | відновлення                              | ceciï,             |
| за  | повніть, будь                            | -ласка,            |
|     | відповідні п                             | оля                |
|     | Тип сервісу пі                           | дпису              |
|     | IIT - хмарний підпи                      | IC (2) 🗸           |
|     | Ідентифікат<br>користувач                | rop<br>la:         |
|     | E-mail респон/                           | дента              |
| E   | E-mail                                   | •                  |
| В   | ведіть пароль<br>до кабінет<br>респонден | на вхід<br>у<br>та |
| B   | зедіть пароль на вхі,                    | 1. AO 1            |
| L   | Іобре                                    | Закрити            |

б) для фізичних осіб

| відновлення сесії,<br>заповніть, будь-ласка,<br>відповідні поля |                    |
|-----------------------------------------------------------------|--------------------|
| Тип серві                                                       | су підпису         |
| IIT - хмарни                                                    | й підпис (2) 🗸 🗸   |
| Іденти<br>корис                                                 | фікатор<br>тувача: |
| Добре                                                           | Закрити            |

Якщо перевірка пройшла успішно, то буде відображено повідомлення:

| Сесію відновлено |  |
|------------------|--|
| Добре            |  |

### 5 Реєстрація особистого кабінету респондента

Порядок дій для реєстрації особистого Кабінету респондента:

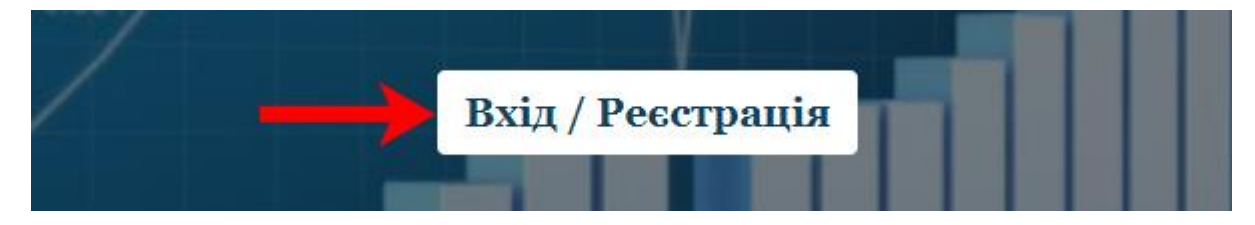

1. Натиснувши на посилання на сайті Державної служби статистики України Ви переходите на головну сторінку Кабінету респондента. Для подальшого переходу на сторінку реєстрації чи входу до свого кабінету потрібно скористатися кнопкою "Вхід/Реєстрація", що зображена на малюнку вище.

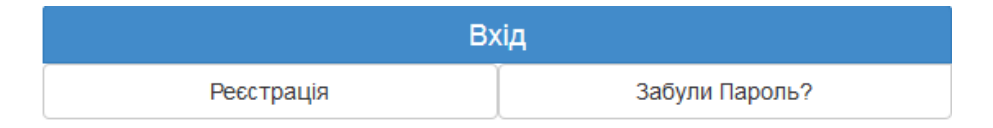

2. Натиснувши кнопку "Реєстрація" Ви потрапляєте на форму для реєстрації в Кабінеті респондента.

### Оберіть тип особи

| Юридична особа |  |
|----------------|--|
| Юридична особа |  |
| Фізична особа  |  |

3. В пункті даного меню необхідно обрати тип особи для подальшого входу до Кабінету респондента.

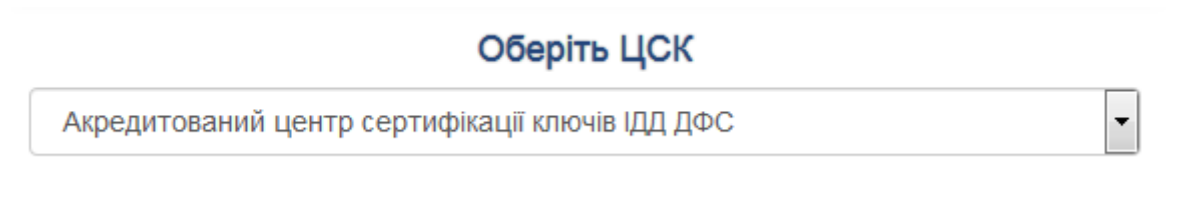

4. В пункті даного меню необхідно обрати назву кваліфікованого надавача електронних довірчих послуг, у якому Ви отримали свій електронний підпис.

### Особистий ключ

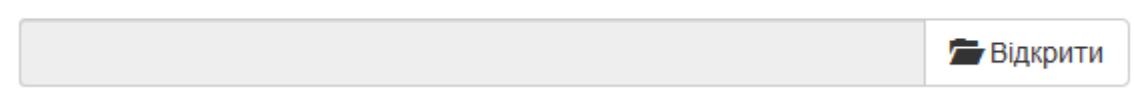

5. Далі необхідно обрати особистий електронний ключ, вибравши відповідний файл з електронного носія або ПК.

### ВАЖЛИВО!

|        | Перетягніть або    | 0          |
|--------|--------------------|------------|
|        | Оберіть            |            |
| đ      | райли з сертифікат | гами       |
| (зазви | чай, з розширення  | ям сег, сг |
| для    | підпису та шифру   | вання)     |

6. Користувачам КНЕДП "Казначейство" та "Ощадбанк" при реєстрації потрібно додатково завантажити особисті сертифікати (ЕЦП та шифрування) через окрему форму, що зображена на малюнку вище.

### Введіть пароль захисту ключа

| Введіть пароль захисту ключа | 0 |
|------------------------------|---|
|------------------------------|---|

7. В пункті даного меню необхідно ввести пароль, зазначений при генерації особистого електронного ключа.

## E-mail респондента

E-mail

8. В пункті даного меню необхідно написати реальну, активну адресу Вашої поштової скриньки. Саме на зазначену адресу поштової скриньки буде надіслано підтвердження реєстрації, будуть надходити оповіщення про залучення до звітування, терміни подання звітності тощо.

### ВАЖЛИВО!

8

## Введіть пароль на вхід до кабінету респондента

Введіть пароль на вхід до кабінету респондента

9. Пароль на вхід до системи "Кабінет респондента" призначений для максимального збереження конфіденційності даних Вашого особистого кабінету (Тільки для юридичних осіб). Цей пароль задаєте Ви самі при реєстрації, він має бути відомий лише співробітникам Вашого підприємства, які уповноважені подавати звіти до органів державної статистики. В подальшому у Вас буде можливість змінити даний пароль в "Профілі респондента".

10. У випадку, якщо Ви забули пароль на вхід до "Кабінету респондента" є можливість його відновити (Тільки для юридичних осіб). Для цього необхідно вибрати вкладку "Забули Пароль?".

| Введіть новий пароль на вхід до кабінету респондента |            |  |
|------------------------------------------------------|------------|--|
| Введіть новий пароль на вхід до кабінету ре          | еспондента |  |
| Віднови                                              | ти Пароль  |  |
| Вхід                                                 | Реєстрація |  |

У зазначене поле введіть новий пароль. Після цього на вашу поштову скриньку буде відправлено лист з посиланням, за яким потрібно перейти та увійти в систему вже з новим паролем.

### Телефон респондента

|  | +3 8 (000) 000 00 00 | 0 |
|--|----------------------|---|
|--|----------------------|---|

11. У пункті даного меню необхідно зазначити номер контактного телефону, необхідний для зворотнього оперативного зв'язку.

#### Факс респондента

| +3 8 (000) 000 00 00 |  |
|----------------------|--|
|----------------------|--|

12. У пункті даного меню необхідно зазначити номер факсу за наявності (даний пункт не є обов'язковим).

Згодний з правилами користування електронним сервісом "Кабінет респондента"

13. У пункті даного меню міститься гіперпосилання на правила користування сервісом "Кабінет респондента". Відмітивши його, Ви надаєте згоду на часткову обробку персональних даних.

ДЕРЖАВНА СЛУЖБА СТАТИСТИКИ УКРАЇНИ

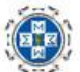

# КАБІНЕТ РЕСПОНДЕНТА

|      | На даний код ЄДРПОУ ще не зареєстровано головне підприємство.                          |
|------|----------------------------------------------------------------------------------------|
| Восо | бистому кабінеті респондента спочатку повинно зареєструватися головне<br>підприємство. |
|      | Натискаючи кнопку "Підтвердити", Ви зазначаєте, що Ви є головним<br>підприємством.     |
|      | ✓ Підтверджую                                                                          |

14. Після чого потрібно натиснути на вкладку "Зареєструватися". У випадку, якщо головне підприємство ще не зареєстроване, то Ви побачите наступне повідомлення. Для того, щоб зареєструвати головне підприємство Вам потрібно обрати пункт "Підтверджую" та натиснути на кнопку "Продовжити".

Вітаємо! Дякуємо за реєстрацію на сайті. Ваш логін: <u>XXXXX@ukrstat.gov.ua</u> Для активації Вашого акаунта перейдіть за гиперпосиланням: <u>Підтвердити</u> Гіперпосилання для активації дійсне протягом однієї доби. З повагою, Адміністрація сайту.

15. Після чого на електронну адресу поштової скриньки, зазначену при реєстрації, прийде підтвердження із посиланням для активації акаунта, що зазначене вище.

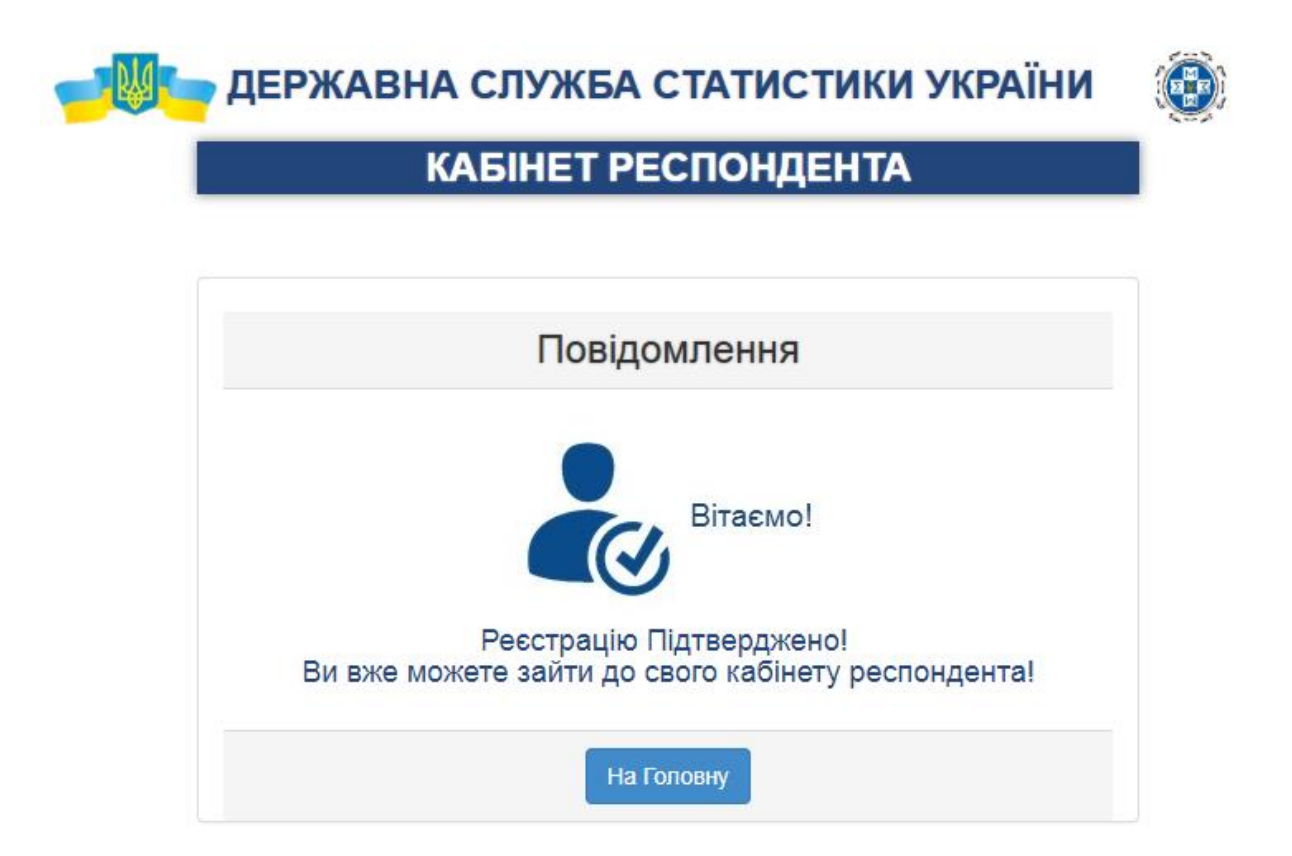

16. Після переходу за гіперпосиланням з'явиться повідомлення про успішну реєстрацію у Кабінеті респондента.

17. У випадку якщо Ви не отримали повідомлення щодо підтвердження реєстрації, радимо Вам перевірити вкладку "спам" на вашій електронній скринці.

## 6 Вхід до Кабінету респондента

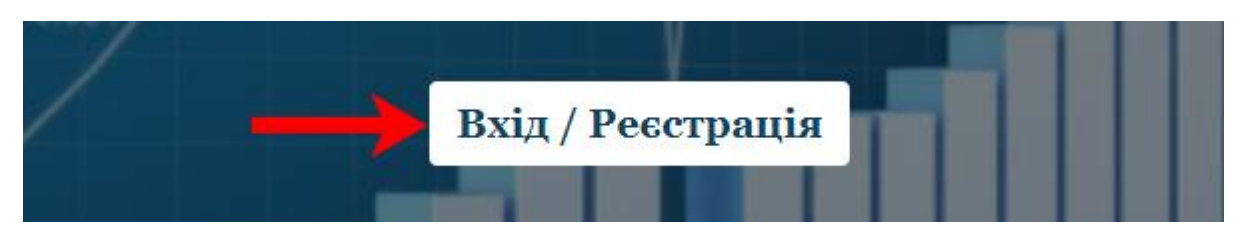

1. Перейшовши за посиланням на сайті Державної служби статистики України, Ви опиняєтесь на головній сторінці Кабінету респондента. Для подальшого переходу на сторінку реєстрації чи входу в особистий кабінет потрібно скористатися кнопкою, що зображена на малюнку вище:

### Оберіть тип особи

|   | Юридична особа         |                           |                                 |            |
|---|------------------------|---------------------------|---------------------------------|------------|
|   |                        | Оберіт                    | ь ЦСК                           |            |
|   | Акредитований це       | нтр серт <mark>ифі</mark> | кації ключ <mark>і</mark> в ІДД | ДФС •      |
|   | Особистий ключ         | Токен                     |                                 |            |
|   |                        | Особист                   | ий ключ                         |            |
|   |                        |                           |                                 | 🚍 Відкрити |
|   | Введіт                 | гь пароль                 | захисту клю                     | уча        |
|   | Введіть пароль захист  | гу ключа                  |                                 | ۵ 🕫        |
|   | E                      | E-mail pec                | пондента                        |            |
|   | E-mail                 |                           |                                 | •          |
|   | Введіть пароль         | на вхід д                 | о кабінету р                    | еспондента |
|   | Введіть пароль на вхід | д до кабінету             | респондента                     | Ø) 🕄       |
| - |                        | 8.                        | ~                               |            |
|   |                        | Bx                        | ід                              |            |
|   |                        |                           |                                 |            |

2. Якщо Ви вже зареєстровані під юридичною особою, то для входу в систему Вам необхідно покроково пройти усі пункти, що зображені на малюнку, та натиснути на кнопку "Вхід".

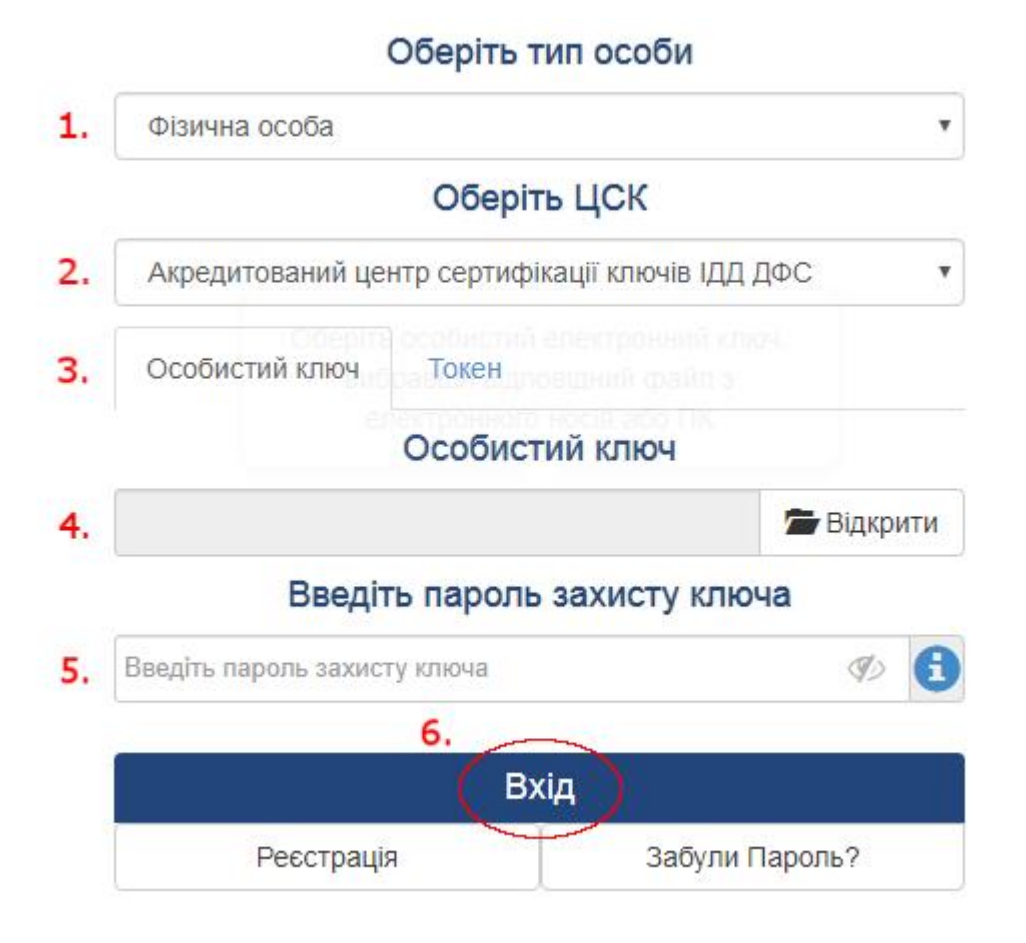

3. Відповідно для фізичної особи пройти пункти, що зображені на малюнку вище та натиснути на кнопку "Вхід".

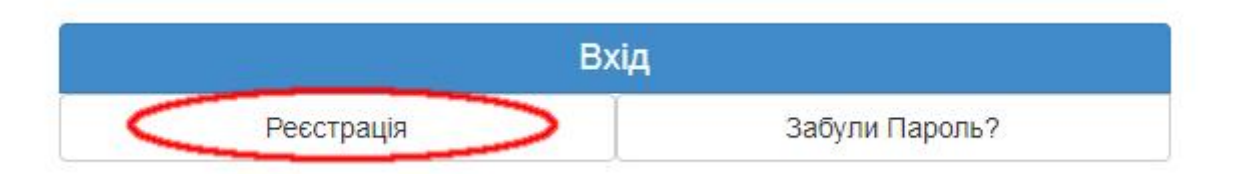

4. Якщо Ви ще не зареєструвалися, то для цього потрібно перейти до пункту "Реєстрація" та заповнити всі пропущені поля, що й при вході до системи, але при цьому ще вказати номер робочого (мобільного) телефону, факс (необов'язково), погодитися з правилами користування, вказавши мітку навпроти, й натиснути на "Зареєструватися". Після цього на вказану поштову адресу прийде повідомлення з підтвердженням реєстрації.

### ВАЖЛИВО!

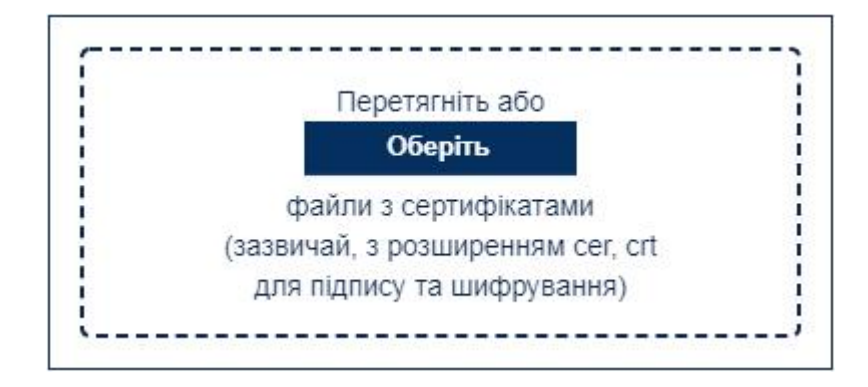

5. Користувачам КНЕДП "Казначейство" та "Ощадбанк" при вході потрібно довантажити особисті сертифікати (КЕП та шифрування) через окрему форму, що зображена на малюнку вище.

# 7 Профіль респондента

|    | 💄 Профіль      | 🗖 Меню 👻 |
|----|----------------|----------|
| Пр | офіль респонде | ента     |

1. Для того, щоб переглянути інформацію про підприємство, яке зареєстровано у Кабінеті респондента, необхідно обрати пункт головного меню "Профіль респондента". Після цього відкриється сторінка з повною інформацією про респондента, яка зчитана з електронного підпису, та завантажена зі статистичного реєстру підприємств.

| ітність 💷 Новини 🛕                    | Ведмеденко М.П.                                              | 1 Профіль |       |
|---------------------------------------|--------------------------------------------------------------|-----------|-------|
|                                       | ПРОФІЛЬ РЕСПОНДЕНТА                                          | ▲_xis     | 📥.pd: |
| Користувач:                           |                                                              |           |       |
| Найменування:                         |                                                              |           |       |
| едрпоу:                               |                                                              |           |       |
| Код ДРФО:                             |                                                              |           |       |
| Код ЄДРПОУ головного<br>підприємства: | 0                                                            |           |       |
| КДМО:                                 | 90000270001                                                  |           |       |
| Адреса юридична:                      | М.КИЇВ, ШЕВЧЕНКІВСЬКИЙ Р-Н, ВУЛ.СИМОНА ПЕТЛЮРИ, БУД. 25      |           |       |
| Адреса фактична:                      | 10032 М.КИЇВ, ШЕВЧЕНКІВСЬКИЙ Р-Н, ВУЛ.СИМОНА ПЕТЛЮРИ, БУД.25 |           |       |
| КОАТУУ юридична:                      | 8039100000                                                   |           |       |
| КОАТУУ фактична:                      | 8039100000                                                   |           |       |
| КВЕД:                                 | 01.28.Вирощування пряних, ароматичних і лікг                 |           |       |
| Керівник:                             |                                                              |           |       |
| E-mail:                               |                                                              |           |       |
| Телефон:                              | +38555555555 🖉                                               |           |       |
| Факс:                                 |                                                              |           |       |
| Зміна паролю:                         | 🖉                                                            |           |       |

2. Вікно "Профіль респондента" з інформацією про підприємство (для юридичної особи).

|                          | ПРОФІЛЬ РЕСПОНДЕНТА                               | ±xis ±pd   |
|--------------------------|---------------------------------------------------|------------|
| Користувач:              |                                                   |            |
| Код ДРФО:                |                                                   |            |
| Місце проживання:        | ВІННИЦЬКА ОБЛАСТЬ, ВІННИЦЯ, ММ, 1, 2 🖍            | <i>(</i> ] |
| КОАТУУ місця проживання: | 510100000                                         |            |
| КВЕД:                    | 01.25.Вирощування ягід, горіхів, інших плодових 🔻 |            |
| Керівник:                | 2                                                 |            |
| E-mail:                  |                                                   |            |
| Телефон:                 | 111111                                            |            |
| Факс:                    |                                                   |            |

3. Вікно "Профіль респондента" з інформацією про підприємство (для фізичної особи).

.

| Email: testphiliya@ukrstat.ua |  |
|-------------------------------|--|
| Телефон: 12345 🖍 🔶            |  |
| Факс: 💉 🔶                     |  |
|                               |  |

4. У разі необхідності є можливість внести зміни до полів, які мають позначення 🧖. Для зміни вибраного поля потрібно обрати зображений значок.

| КОАТУУ фактична: | 01.27.Вирощування культур для виробництва напоїв           |
|------------------|------------------------------------------------------------|
|                  | 01.28.Вирощування пряних, ароматичних і лікарських культур |
| КВЕД:            | 01.22.Вирощування тропічних і субтропічних фру 🔻           |
|                  |                                                            |

5. Необхідно обов'язково обрати вид економічної діяльності підприємства із довідника поля "КВЕД", та заповнити поле "Керівник".

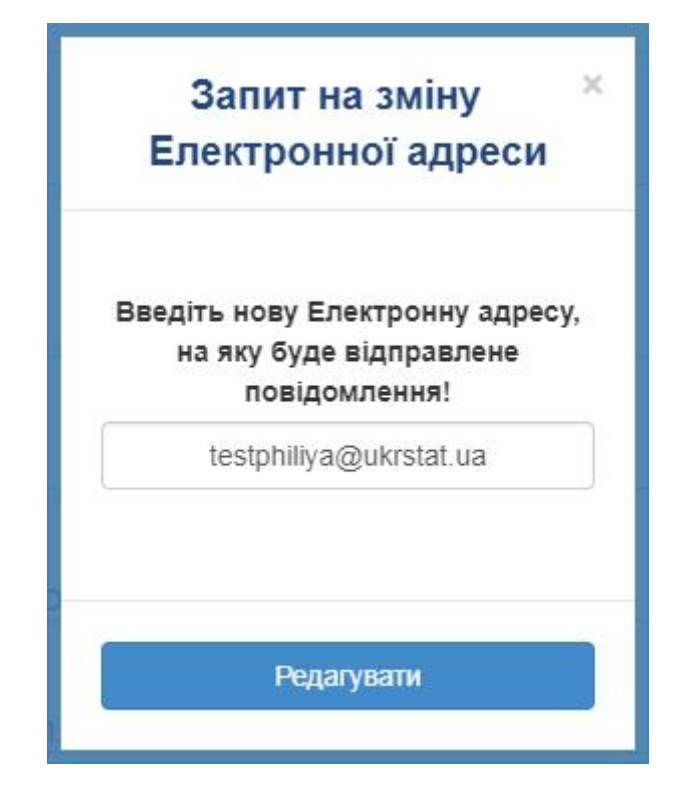

6. У разі необхідності змінити електронну адресу (поштову скриньку) на нову, необхідно виконати запит на зміну електронної адреси, приклад якого зображений на малюнку.

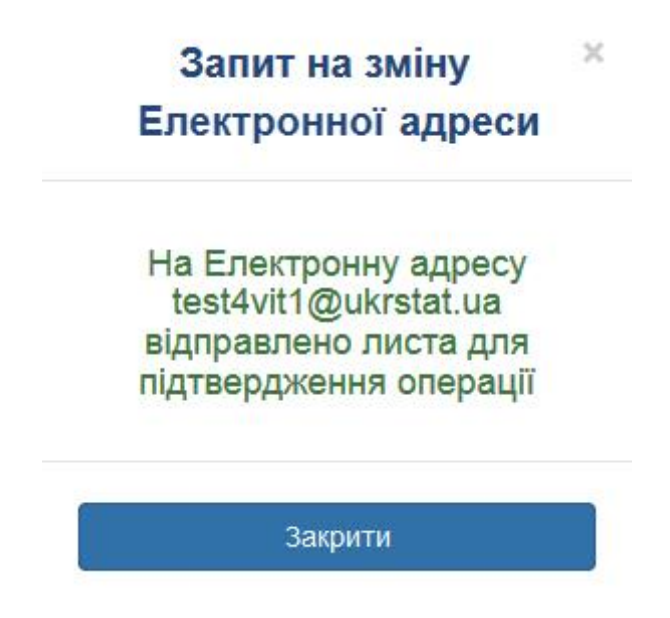

7. При коректних внесених змінах відобразиться вікно з повідомленням про застосування змін.

#### ВАЖЛИВО!

| єдрпоу:                               | 34554363                                                     |
|---------------------------------------|--------------------------------------------------------------|
| Код ДРФО:                             | 1010101016                                                   |
| Код ЄДРПОУ головного<br>підприємства: | 34554363                                                     |
| кдмо:                                 | 10101010171                                                  |
| Адреса юридична:                      | М.КИЇВ, ШЕВЧЕНКІВСЬКИЙ Р-Н, ВУЛ.СИМОНА ПЕТЛЮРИ, БУД. 25      |
| Адреса фактична:                      | 10032 М.КИЇВ, ШЕВЧЕНКІВСЬКИЙ Р-Н, ВУЛ.СИМОНА ПЕТЛЮРИ, БУД.25 |
| КОАТУУ юридична:                      | 8039100000                                                   |
| КОАТУУ фактична:                      | 8039100000                                                   |
| КВЕД:                                 | · · · · ·                                                    |
| E-mail:                               | test4vit1@ukrstat.ua 🖉                                       |
| Телефон:                              | 000000                                                       |
| Факс:                                 | 000                                                          |
| Зміна паролю:                         | *****                                                        |
| Звіти доступні для всіх ко            | ристувачів кабінету                                          |

8. Для забезпечення роботи декількох користувачів в рамках одного кабінету респондента необхідно відмітити дане поле, яке знаходиться в кінці сторінки "Профіля респондента" (тільки для юридичних осіб). Якщо поле не відмітити, то звіти, створені даним користувачем, будуть видимі та доступні лише автору. При цьому зберігається можливість вибрати особу або осіб, яким буде наданий доступ до окремого звіту при збереженні чернетки.

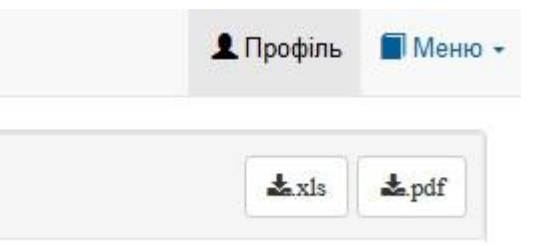

9. Якщо виникає необхідність вивантажити інформацію про респондента у файл, то для цього існують кнопки у верхньому правому кутку сторінки, на яких вказані відповідні формати ".pdf" та ".xls". Натиснувши на них лівою кнопкою миші, Ви зможете вивантажити необхідний файл у потрібному форматі.

# 8 Подання звітності

| 🛠 Звітність 📲 Філії 💷 Новини 🔥      | Тестенко Т.Т. | 💄 Профіль | 📕 Меню 👻 |
|-------------------------------------|---------------|-----------|----------|
| <b>ЄДРПОУ</b> : 90000026            |               |           |          |
| Найменування : ТЕСТОВЕ ПІДПРИЄМСТВО |               |           |          |

1. У головному вікні Кабінету респондента відображена така інформація: вкладка "Поточна звітність" (тільки для юридичних осіб), код ЄДРПОУ підприємства, в кабінет якого зайшов респондент, найменування підприємства, поточний рік та інші допоміжні вкладки

| <b>ЦРПОУ :</b> 90000026 | СТОВЕ ПІДПРИЄМСТВО                                                                                                    |            |                     |                         |              |             |              |                            |   |
|-------------------------|----------------------------------------------------------------------------------------------------|------------|---------------------|-------------------------|--------------|-------------|--------------|----------------------------|---|
| ючі форми за 20.        | 20 •                                                                                                    | рік        |                     |                         |              |             |              | 1                          | æ |
|                         |                                                                                                    |            | Поточна             | звітність               |              |             |              |                            |   |
| lugara danun            | Haana donuu                                                                                                    | Термін г   | юдання              | Dopion                  |              | Квитанції   | \            | Cranic anim                |   |
| Індекс форми            | пазва форми                                                                                                    | Граничний≑ | Фактичний           | період                  | Повідомлення | Квитанція 1 | Квитанція 2  | статус звіту               |   |
| ×                       | ×                                                                                                    | ×          | ×                   | ×                       | •            | •           | •            | •                          | 3 |
| 4-мтп (місячна)         | Звіт про використання та запаси<br>палива                                                                             | 2020-06-04 |                     | Травень 2020            |              |             |              |                            |   |
| 1-ПВ (місячна)          | Звіт з праці                                                                                                    | 2019-04-08 | 2019-03-22<br>10:32 | Березень 2019           | Прийнято     | Прийнято    | Прийнято     | Прийнято                   | Ì |
| 24-сг (місячна)         | Звіт про виробництво продукції<br>тваринництва та кількість<br>сільськогосподарських тварин                           | 2019-03-04 | 2019-02-26<br>15:18 | станом на<br>01.03 2019 |              |             |              | Чернетка<br>№1, лютий 2019 | 9 |
| 4-мтп (місячна)         | Звіт про використання та запаси<br>палива                                                                             | 2019-05-31 | 2019-04-24<br>12:13 | Березень 2019           | Прийнято     | Прийнято    | Прийнято     | Прийнято                   | 1 |
| 1-авто (квартальна)     | Звіт про перевезення автомобільним<br>транспортом вантажів за видами<br>вантажів та пасажирів за видами<br>сполучення | 2020-01-25 | 2020-01-04<br>11:04 | IV Квартал<br>2019      | Прийнято     | Прийнято    | Попередження | Попередженн                | я |

2. Для пошуку необхідного звіту Ви можете скористатися фільтрами, які знаходяться під заголовками таблиці.

| Звітність 📳 Нов         | • 🖼 Новини 🛕 Тестенко Т.Т.                                                                                            |                |                     |                         |              |             | 1             | Профіль                   | Серв |
|-------------------------|----------------------------------------------------------------------------------------------------|----------------|---------------------|-------------------------|--------------|-------------|---------------|---------------------------|------|
| <b>дрпоу :</b> 90000026 |                                                                                                    |                |                     |                         |              |             |               |                           |      |
| айменування : TEG       | СТОВЕ ПІДПРИЄМСТВО                                                                                                    |                |                     |                         |              |             |               |                           |      |
| ючіформиза 20           | 20 -                                                                                                    | рік            |                     |                         |              |             |               |                           |      |
|                         |                                                                                                    |                |                     |                         |              |             | i <b>ii</b> 🗎 | <b>∄</b> ⊞                | 旮    |
|                         |                                                                                                    |                | Поточна             | звітність               |              |             |               |                           |      |
| Індекс форми            | Haana donuu                                                                                                    | Термін подання |                     | ання                    |              | Квитанції   |               | Cranic anim               |      |
|                         | пазва форми                                                                                                    | Граничний‡     | Фактичний           | Період                  | Повідомлення | Квитанція 1 | Квитанція 2   | Craryc 3BII               |      |
| ×                       | ×                                                                                                    | ×              | ×                   | ×                       | - 1 -        | 1 .         | 1 -           | 1                         | -    |
| 4-мтп (місячна)         | Звіт про використання та запаси<br>палива                                                                             | 2020-06-04     |                     | Травень 2020            | 1            | 1           | 1             | 1                         |      |
| 1-ПВ (місячна)          | Звіт з праці                                                                                                    | 2019-04-08     | 2019-03-22<br>10:32 | Березень 2019           | Прийнято     | Прийнято    | Прийнято      | Прийнято                  | ľ    |
| 24-сг (місячна)         | Звіт про виробництво продукції<br>тваринництва та кількість<br>сільськогосподарських тварин                           | 2019-03-04     | 2019-02-26<br>15:18 | станом на<br>01.03 2019 |              |             |               | Чернетка<br>№1, лютий 201 | 19 đ |
| 4-мтп (місячна)         | Звіт про використання та запаси палива                                                                                | 2019-05-31     | 2019-04-24<br>12:13 | Березень 2019           | Прийнято     | Прийнято    | Прийнято      | Прийнято                  | Í    |
| 1-авто (квартальна)     | Звіт про перевезення автомобільним<br>транспортом вантажів за видами<br>вантажів та пасажирів за видами<br>сполучення | 2020-01-25     | 2020-01-04<br>11:04 | IV Квартал<br>2019      | Прийнято     | Прийнято    | Попередження  | Попереджен                | ня [ |
|                         |                                                                                                    | <b>∠</b> no    | дані звіти та чер   | нетки 🗹 Звітний         | місяць       |             |               |                           |      |

3. Для того, щоб відсортувати дані за стовпчиком необхідно натиснути на відповідний заголовок таблиці, у разі чого з'явиться стрілка вниз та вгору.

| <b>дРПОУ</b> : 90000026      |                                                                                                    |            |                     |                         |              |             |              |                            |          |
|------------------------------|----------------------------------------------------------------------------------------------------|------------|---------------------|-------------------------|--------------|-------------|--------------|----------------------------|----------|
| айменування : ТЕ             | СТОВЕ ПІДПРИЄМСТВО                                                                                                    |            |                     |                         |              |             |              |                            |          |
| ючіформи за 20               | 20 -                                                                                                    | рік        |                     |                         |              |             |              | • — ·                      | <u>_</u> |
| 1                            | 1                                                                                                    | N          | Поточна             | звітність               | ,            | 1           | •=           |                            | -Ľ       |
| Індекс форми                 | Hanna thanwa                                                                                                    | Термін г   | юдання              | Depion                  |              | Квитанції   |              | Cranic anini               | Γ        |
|                              | пазва форми                                                                                                    | Граничний≑ | Фактичний           | період                  | Повідомлення | Квитанція 1 | Квитанція 2  | статус звпу                |          |
| ×                            | ×                                                                                                    | ×          | ×                   | ×                       | •            | •           | •            | -                          | 1        |
| 4-мтп (місячна)              | Звіт про використання та запаси палива                                                                                | 2020-06-04 |                     | Травень 2020            |              |             |              |                            |          |
| <mark>1-ПВ (</mark> місячна) | Звіт з праці                                                                                                    | 2019-04-08 | 2019-03-22<br>10:32 | Березень 2019           | Прийнято     | Прийнято    | Прийнято     | Прийнято                   | 0        |
| 24-сг (місячна)              | Звіт про виробництво продукції<br>тваринництва та кількість<br>сільськогосподарських тварин                           | 2019-03-04 | 2019-02-26<br>15:18 | станом на<br>01.03 2019 |              |             |              | Чернетка<br>№1, лютий 2019 |          |
| 4-мтп (місячна)              | Звіт про використання та запаси палива                                                                                | 2019-05-31 | 2019-04-24<br>12:13 | Березень 2019           | Прийнято     | Прийнято    | Прийнято     | Прийнято                   |          |
| -авто (квартальна)           | Звіт про перевезення автомобільним<br>транспортом вантажів за видами<br>вантажів та пасажирів за видами<br>сполучения | 2020-01-25 | 2020-01-04<br>11:04 | IV Квартал<br>2019      | Прийнято     | Прийнято    | Попередження | Попередження               |          |

4. У разі необхідності відсортувати дані за алфавітом потрібно натиснути на верхній вказівник, а у зворотному порядку відповідно нижній.

| × .                  |                                                                                                    |            | Поточна             | звітність               |              |             |              |                            |   |
|----------------------|----------------------------------------------------------------------------------------------------|------------|---------------------|-------------------------|--------------|-------------|--------------|----------------------------|---|
|                      |                                                                                                    | Термін г   | юдання              |                         |              | Квитанції   |              |                            |   |
| ндекс форми≑         | Назва форми                                                                                                    | Граничний  | Фактичний           | Період                  | Повідомлення | Квитанція 1 | Квитанція 2  | Статус звіту               |   |
| ×                    | ×                                                                                                    | ×          | ×                   | ×                       |              |             |              | •                          |   |
| 1-ПВ (місячна)       | Звіт з <mark>п</mark> раці                                                                                            | 2019-04-08 | 2019-03-22<br>10:32 | Березень 2019           | Прийнято     | Прийнято    | Прийнято     | Прийнято                   | ľ |
| 2-Б (річна)          | Звіт про випуск, розміщення та обіг<br>цінних паперів                                                                 | 2020-02-28 | 2020-01-04<br>10:54 | 2019                    | Прийнято     | Прийнято    | Прийнято     | Прийнято                   | ť |
| 24-сг (місячна)      | Звіт про виробництво продукції<br>тваринництва та кількість<br>сільськогосподарських тварин                           | 2019-03-04 | 2019-02-26<br>15:18 | станом на<br>01.03 2019 |              |             |              | Чернетка<br>№1, лютий 2019 | ľ |
| 31-авто (квартальна) | Звіт про перевезення автомобільним<br>транспортом вантажів за видами<br>вантажів та пасажирів за видами<br>сполучення | 2020-01-25 | 2020-01-04<br>11:04 | IV Квартал<br>2019      | Прийнято     | Прийнято    | Попередження | Попередження               | ſ |
| 4-мтп (місячна)      | Звіт про використання та запаси палива                                                                                | 2020-06-04 |                     | Травень 2020            |              |             |              |                            |   |

5. На вкладці "Поточна звітність" (тільки для юридичних осіб) відображена таблиця зі звітами, які Ваше підприємство має подати у поточному місяці.

| Тип звітного періоду:                     | Звітний місяць:                               |                                       |                                       | Звітний рік:                                     |
|-------------------------------------------|-----------------------------------------------|---------------------------------------|---------------------------------------|--------------------------------------------------|
| місяць •                                  | січень *                                      |                                       |                                       | 2019 *                                           |
| Дата заповнення документа респондентом:   | Паточний намер за                             | ыту:                                  |                                       | Адресат звітності:                               |
| 28 01 2019                                | 4                                             |                                       |                                       | • Виберіть регіон • • •                          |
|                                           |                                               |                                       |                                       |                                                  |
|                                           |                                               |                                       | іденти                                | фікаційний код ЄДРПОУ 3 7 5 0 7 8 8 0            |
|                                           | Державне                                      | татистичне спост                      | ереження                              |                                                  |
|                                           | Конфіденційність ста                          | тистичної інформ                      | ації забезпечується                   |                                                  |
|                                           | статтею 21 Закону                             | України "Про дери                     | кавну статистику"                     |                                                  |
| Порушения порядку подакия або використани | а даних державних стат.<br>Кодексу України пр | стичних спостер<br>о адміністративні  | жень тягне за собон<br>правопорушения | о відповідальність, яка встановлена статтею 186° |
|                                           |                                               |                                       |                                       |                                                  |
|                                           | про викори                                    | ЗВІТ<br>СТАННЯ ТА ЗАПА                | СИ ПАЛИВА                             |                                                  |
|                                           | ПРО ВИКОРИ<br>ЗА                              | ЗВІТ<br>СТАННЯ ТА ЗАПА<br>Січень 2019 | СИ ПАЛИВА<br>РОКУ                     |                                                  |

6. Для того, щоб перейти до заповнення звіту, потрібно обрати відповідну форму статистичної звітності та натиснути на неї. Відкриється вікно для введення даних у звіт.

7. Форма звіту складається з 2-ох частин: заголовка та його безпосереднього змісту.

| ин зытного періоду.                    | звітні місяць та рік. | Регіон звітування:            |
|----------------------------------------|-----------------------|-------------------------------|
| місяць 🔻                               | вересен 🔻 2019 💌      | Виберіть адресата звітності 🔻 |
| ата заповнення документа респондентом: | Поточний номер звіту: |                               |
| 9.08.2019                              | 1                     |                               |

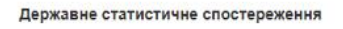

8. У заголовку звіту вказується дата його заповнення, поточний номер звіту (номер подання документа) та адресат звітності (регіон звітування).

9. Порядок заповнення звітів визначається бланками відповідних форм статистичної звітності, роз'ясненнями та інструкціями щодо їх заповнення.

10. Після заповнення звіту є можливість перевірити та відправити звіт або зберегти чернетку для подальшої роботи з формою. Перед відправкою звіту здійснюється його автоматичний контроль на наявність помилок. Якщо критичних помилок немає, то звіт відправляється. Також є можливість зберегти чернетку звіту без попередньої перевірки. Всі дії зі звітом можна виконувати двома способами:

- у верхньому меню обрати вкладку «Дії зі звітом» та з випадаючого списку обрати необхідну дію

| 😭 Звітність            | 🖹 Дії зі звітом 🗸 📕 Філії 🔲 Новини                                                                   | 🛕 Тестенк                    | р Т.Т. 💄 Профіль 📑 Меню 🚽                   |
|------------------------|----------------------------------------------------------------------------------------------------|------------------------------|---------------------------------------------|
| Тип звітного<br>місяць | <ul> <li>Перевірити та відправити</li> <li>Перевірити контролі</li> <li>Зберегти чернетку</li> </ul> | Звітний місяць:              | Звітний рік:<br>2019 т                      |
| Дата заповн            | 💃 Новий звіт на основі поточного                                                                     | Поточний номер звіту:        | Адресат звітності:                          |
| 24.04.2019             | <ul> <li>Роздрукувати форму</li> <li>Зберегти у .pdf файл</li> </ul>                                 | 1 🕅                          | Виберіть регіон 🔻                           |
|                        | <ul> <li>Експорт XML</li> <li>Роз'яснення</li> </ul>                                                 |                              | Ідентифікаційний код ЄДРПОУ 9 0 0 0 0 0 2 6 |
|                        | ,                                                                                                    | Державне статистичне спостер | реження                                     |

- у нижній частині звіту потрібно натиснути на «Дії зі звітом» та обрати необхідну дію

| Переоірити та<br>відправити       | Перевірити<br>контралі                | Зберегти чернетку       |
|-----------------------------------|---------------------------------------|-------------------------|
| Новий звіт на<br>основі поточного | Роздрукувати<br>форму                 | Зберегти у<br>.pdf файл |
| Раз'яснения                       |                                       |                         |
|                                   | Визначте одержува                     | avis ×                  |
|                                   | Бизначте одержува                     |                         |
|                                   | звіту                                 |                         |
| 8                                 |                                       |                         |
|                                   |                                       |                         |
|                                   | Користувачі Оз                        | знака                   |
| C                                 | Сидоренко Василь<br>Леонідович (Тест) |                         |
|                                   |                                       |                         |
|                                   | ·                                     |                         |
|                                   |                                       |                         |
|                                   |                                       | 0                       |
|                                   | Добре Зак                             | ЮИТИ                    |
|                                   |                                       |                         |

11. При збереженні чернетки, якщо у профілі респондента не вибраний пункт "Звіти доступні для всіх користувачів кабінету", то з'явиться наступне вікно. Тут є можливість вибрати особу або особи, яким даний звіт має бути доступний.

| 🖀 Звітність            | 붵 Дії зі звітом 🗸 💷 Новини 🔺                                                                         | Ведмеденко М.П.                   | 👤 Профіль 🛛 Меню 🗸                                                                                                    |
|------------------------|----------------------------------------------------------------------------------------------------|-----------------------------------|----------------------------------------------------------------------------------------------------|
| Тип звітного<br>місяць | <ul> <li>Перевірити та відправити</li> <li>Перевірити контролі</li> <li>Зберегти чернетку</li> </ul> | Звітний місяць:<br>квітень 👻      | Звітний рік:<br>2019 т                                                                                                    |
| Дата заповн            | 💃 Новий звіт на основі поточного                                                                     | Поточний номер звіту:             | Адресат звітності:                                                                                                    |
| 24.04.2019             | 🚔 Роздрукувати форму                                                                                 | 1                                 | Виберіть регіон 👻                                                                                                    |
| ~                      | 🛃 Зберегти у .pdf файл                                                                               |                                   |                                                                                                    |
| -                      | 🚽 Експорт XML                                                                                        | Г                                 | Ілентифікаційний кол ЄЛЕПОУ 9 0 0 0 0 0 2 7                                                                                                    |
|                        | И Роз'яснення                                                                                        | L                                 | Manufulnation of other and a first a first a f |
|                        |                                                                                                    | Державне статистичне спостереженн | я                                                                                                    |

12. Також є можливість відправити електронний звіт через поштову скриньку. Для цього Вам необхідно заповнити звіт. Після успішного заповнення перейдіть за вкладкою «Дії зі звітом» та оберіть пункт «Експорт XML», після здійсненої операції з'явиться вікно з пропозицією про збереження даного файлу на диск. Вам необхідно вибрати "XML" формат та зберегти файл. Далі збережений файл відправити до системи електронної звітності органів державної статистики стандартними засобами поштової скриньки.

| Перевірити та    | Перевірити   | Зберегти чернетку |
|------------------|--------------|-------------------|
| відправити       | контралі     |                   |
| Новий звіт на    | Роддрукувати | Зберегти у        |
| основі поточного | форму        | pdf файл          |
| Designation      |              |                   |

13. Також є можливість роздрукувати звіт та створити новий на основі поточного, при цьому вибрати оригінал за його датою.

| 倄 Звітність       | 📱 Філії 🖼 Новини 🛕 | Тестенко Т.Т. | 👤 Профіль | 📕 Меню 👻 |
|-------------------|--------------------|---------------|-----------|----------|
| <b>ЄДРПОУ</b> : 9 |                    |               |           |          |
| паименува         |                    |               |           | ත        |

14. У вкладці "Подати іншу форму" відображений повний перелік реалізованих у Кабінеті респондента форм, що дає можливість подати будь-яку іншу статистичну звітність

| Тип звітного пер | Перевірити та відправити                                           | Звітні місяць та рік:          | Регіон звітування:                          |
|------------------|--------------------------------------------------------------------|--------------------------------|---------------------------------------------|
| місяць 🔻         | <ul> <li>Перевірити контролі</li> <li>Зберегти чернетку</li> </ul> | грудень 🔻 2019 🔻               | Виберіть адресата звітності                 |
| Дата заповненн   | 📓 Новий звіт на основі поточного                                   | Поточний номер звіту:          |                                             |
| 18.03.2020       | 🚔 Роздрукувати форму                                               | 1                              |                                             |
|                  | 🛃 Зберегти у .pdf файл                                             |                                |                                             |
|                  | KCROPT XML                                                         |                                | Ілентифікаційний кол ЄЛРПОУ 9 0 0 0 0 0 2 6 |
|                  | Роз'яснення                                                        |                                |                                             |
|                  | Імпорт XML                                                         | Державне статистичне спостереж | ення                                        |

15. Також є можливість заповнити звіт за допомогою "**XML**" файлу. Для цього Вам потрібно перейти за вкладкою «Дії зі звітом», обрати пункт «Імпорт XML», що на малюнку вище.

# 9 Філії підприємства

## ПІДТРИМУЄТЬСЯ ТІЛЬКИ ДЛЯ ЮРИДИЧНИХ ОСІБ!

| 1           |                            |                       |                       |                |
|-------------|----------------------------|-----------------------|-----------------------|----------------|
| <b>*</b> 38 | зітність                   | 🔡 Філії               | 🗐 Ho                  | овини          |
|             | Філії і                    | підприе               | смства                | а ДЕРЖАВН      |
|             | Код<br>місцевої<br>одиниці | Ко<br>структ<br>підро | од<br>урного<br>зділу | Назва підприєм |

1. Якщо у Кабінеті респондента зареєструвалось головне підприємство у якого є філії, то йому буде доступний пункт меню "Філії".

2. Перейшовши за цим пунктом меню, Ви побачите список філій головного підприємства з такими полями:

- 🛛 Код місцевої одиниці
- И Код структурного підрозділу
- Назва підприємства
- <sup>2</sup> Код за КОАТУУ реєстраційної адреси
- Реєстраційна адреса
- Код за КОАТУУ фактичної адреси
- Фактична адреса
- Код ЄДРПОУ головного підприємства

Електронна адреса (E-mail)

|   | Філії                     | підп    | рисм                      | ЛСТВа        | a                 |    |                                      |          |                     |   |                                         |                 |   |                                         |                                  |
|---|---------------------------|---------|---------------------------|--------------|-------------------|----|--------------------------------------|----------|---------------------|---|-----------------------------------------|-----------------|---|-----------------------------------------|----------------------------------|
|   | Код<br>місцево<br>одиниці | то<br>1 | Код<br>груктур<br>підрозд | ного<br>цілу | Назва підприємств | ва | Код за КОАТ<br>ресстраційн<br>адреси | УУ<br>ЮÏ | Реєстраційна адреса |   | Код за<br>КОАТУУ<br>фактичної<br>адреси | Фактична адреса |   | Код ЄДРПОУ<br>головного<br>підприємства | Електронна<br>адреса<br>(E-mail) |
|   | ,                         | :       |                           | ×            |                   | ×  |                                      | ×        | د [                 | ¢ | ×                                       | >               | ¢ | ×                                       | ×                                |
| 1 |                           |         |                           |              |                   |    |                                      |          |                     |   |                                         |                 |   |                                         |                                  |
|   |                           |         |                           |              |                   |    |                                      |          |                     |   |                                         |                 |   |                                         |                                  |
|   |                           |         |                           |              |                   |    |                                      |          |                     |   |                                         |                 |   |                                         |                                  |
| 2 |                           |         |                           |              |                   |    |                                      |          |                     |   |                                         |                 |   |                                         |                                  |
|   |                           |         |                           |              |                   |    |                                      |          |                     |   |                                         |                 | 1 |                                         |                                  |
|   |                           |         |                           |              |                   |    | :                                    |          |                     |   |                                         |                 |   |                                         |                                  |
| 3 |                           |         |                           |              |                   |    |                                      |          |                     |   |                                         |                 |   |                                         |                                  |
|   |                           |         |                           |              |                   |    |                                      |          |                     |   |                                         |                 |   |                                         |                                  |

Для пошуку необхідної філії Ви можете скористатися фільтрами, які знаходяться під заголовками таблиці.

3. Для головного підприємства, крім перегляду списку філій, сторінка має ще функціонал заведення акаунту для філії, яка **НЕ МАЄ власного "Коду структурного підрозділу" (коду ЄДРПОУ)**, та у разі вже створеного акаунту філії подачі/перегляду за неї звітів.

Якщо філія має свій "Код ЄДРПОУ", але **НЕМАЄ повноважень подавати звіти та** відсутній електронний підпис, то філія не може пройти реєстрацію особистого кабінету респондента на сайті.

В іншому випадку їй потрібно пройти реєстрацію особистого кабінету респондента на сайті з власним електронним підписом.

|   |                        |            |                                 |         | φ                | IUII | підприєм                             | ICT      | Ba IECTOBET        | Ц | IPNEMCI                                 | BO              |   |                                         |                              |
|---|------------------------|------------|---------------------------------|---------|------------------|------|--------------------------------------|----------|--------------------|---|-----------------------------------------|-----------------|---|-----------------------------------------|------------------------------|
|   | Код<br>місцеї<br>одині | зої<br>1ЦІ | Код<br>структурно<br>підрозділи | го<br>У | Назва підприємст | ва   | Код за КОАТ<br>реєстраційн<br>адреси | yy<br>oï | Реєстраційна адрес | 3 | Код за<br>КОАТУУ<br>фактичної<br>адреси | Фактична адреса | 1 | Код ЄДРПОУ<br>головного<br>підприємства | Електрон<br>адреса<br>(E-mai |
|   |                        | ×          |                                 | ×       |                  | ×    |                                      | ×        |                    | × | *                                       |                 | × | ×                                       |                              |
| Ī |                        | -          |                                 |         |                  |      |                                      |          | N 989 5            |   |                                         | - 18:           |   |                                         |                              |
|   |                        |            |                                 |         |                  |      |                                      |          |                    |   |                                         |                 |   |                                         |                              |
|   |                        |            |                                 |         |                  |      |                                      |          |                    |   |                                         | .,              |   |                                         |                              |
|   |                        |            |                                 |         |                  |      |                                      |          |                    |   |                                         | .,              |   |                                         |                              |
|   |                        |            |                                 |         |                  |      |                                      |          |                    |   |                                         | .,              |   |                                         |                              |
|   |                        |            |                                 |         |                  |      |                                      |          |                    |   |                                         |                 |   |                                         | 1                            |
|   |                        |            |                                 |         |                  |      |                                      |          |                    |   |                                         |                 |   |                                         |                              |

Для того, щоб створити акаунт для філії, треба обрати у списку філію із відсутнім значенням у графі "Код структурного підрозділу" та натиснувши кнопку "Створити Запит на Акаунт для Філії".

| Електр | онна адр | oeca (E-mail) | 0            |           |
|--------|----------|---------------|--------------|-----------|
| •      | •        | 11            | 🗃 Відправити | 🗙 Відміна |
| 48     |          | 0             |              |           |

Вказавши електронну адресу Вашої філії та натиснувши "Відправити", на вказану пошту прийде лист із подальшими діями реєстрації філії.

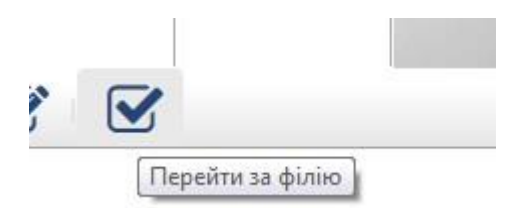

4. Якщо Ваша філія із відсутнім кодом структурного підрозділу вже має зареєстрований акаунт, то, натиснувши на кнопку "Перейти за філію", Ви побачите таблицю "Поточна звітність" філії, й зможете відправити/переглянути звіт від імені філії.

| 倄 Звітність                           | Ħ Філії                                    | 🖽 Новини                                          | <b>A</b>                               |                                    | Тест                              | тенко Т.Т.    |              |             |           | 💄 Профіл              | ы 🗐 Меню 🗸 |
|---------------------------------------|--------------------------------------------|---------------------------------------------------|----------------------------------------|------------------------------------|-----------------------------------|---------------|--------------|-------------|-----------|-----------------------|------------|
|                                       |                                            |                                                   |                                        | Уваг                               | а! Ви знаход                      | итесь під філ | пією.        |             |           |                       |            |
| Увага! Ви<br>1. Для по,<br>2. Для по, | я зайшли п<br>дачі звіту г<br>дачі звіту г | ід Філією.<br>під філією, Вам<br>під головним під | потрібно обрати з<br>іприємством, потр | віт із поточного<br>ібно перейти н | осписку.<br>а пункт меню <b>З</b> | вітність.     |              |             |           |                       |            |
| ЄДРПОУ : в<br>Найменува               | ыдсутні дан                                | 4Î                                                |                                        |                                    |                                   |               |              |             |           | <b>#</b> <del>•</del> | ) (2)      |
|                                       |                                            |                                                   |                                        |                                    | Поточна                           | а звітність   |              |             |           |                       |            |
| lunava di                             |                                            | Наара                                             | donuu                                  | Термін г                           | тодання                           | Depier        |              | Квитанції   |           | Cratua an             | inu        |
| ндекс ф                               | юрми                                       | пазва                                             | форми                                  | Граничний                          | Фактичний                         | перюд         | Повідомлення | Квитанція 1 | Квитанція | 2                     | ii y       |
| <b>4</b> -мтп (мі                     | сячна)                                     | Звіт про викори                                   | стання та запаси                       | 2019-05-31                         |                                   | Березень 2019 |              |             |           |                       |            |
|                                       |                                            | Tio.                                              | пива                                   |                                    |                                   | 20000002010   |              |             |           |                       |            |

# 10 Календар звітності

| 倄 Звітність        | 🔡 Філії           | 🖽 Новини                  | A       | Сидоренко Василь Леонідович (Тест)           |    | 👤 Прос | ріль     | 🗖 Меню 👻 |
|--------------------|-------------------|---------------------------|---------|----------------------------------------------|----|--------|----------|----------|
| <b>ЄДРПОУ</b> : 34 | 554362            |                           |         |                                              |    |        |          |          |
| Найменуван         | <b>ня :</b> ДЕРЖА | ВНЕ <mark>ПІДПРИЄМ</mark> | ICTBO " | НАЦІОНАЛЬНА ЕНЕРГЕТИЧНА КОМПАНІЯ "УКРЕНЕРГО: | 2" |        |          |          |
|                    |                   |                           |         |                                              |    |        | $\oplus$ | 2        |

1. Задля зручності в орієнтації звітності Ви можете скористатися нашим календарем. Для цього перейдіть до вкладки "Звітності" головного меню та виберіть закладку з зображенням календаря.

| 😭 Звітність | 📕 Φιлίϊ    | 🖽 Новини 🔺        |    | Тестенко     | T.T. |    | 💄 Профіль  | 📕 Меню 🔻 |
|-------------|------------|-------------------|----|--------------|------|----|------------|----------|
| єдрпоу : 9  | 90000026   |                   |    |              |      |    |            |          |
| Найменува   | ання : ТЕС | ТОВЕ ПІДПРИЄМСТВО |    |              |      |    |            |          |
|             |            |                   |    |              |      |    | <b># =</b> | 2        |
| 4           |            |                   |    | Травень 2019 |      |    |            | •        |
|             | пн         | BT                | ср | ЧТ           | ΠŤ   | сб | нд         |          |
|             |            |                   | 1  | 2            | 3    | 4  | 5          |          |
|             | 6          | 7                 | 8  | 9            | 10   | 11 | 12         |          |
|             | 13         | 14                | 15 | 16           | 17   | 18 | 19         |          |
|             | 20         | 21                | 22 | 23           | 24   | 25 | 26         |          |
|             | 27         | 28                | 29 | 30           | 31   |    |            |          |

2. Перейшовши на закладку Ви побачите поточну дату з пов'язаними подіями. Червоним кольором позначені дати, які містять події.

|                  | Список Звітності:                                                                                            |  |
|------------------|----------------------------------------------------------------------------------------------------|--|
| 25/04/2018 00:00 | Кінець Звітності 2-інвестиції (квартальна) Квартал                                                           |  |
|                  | Капітальні інвестиції                                                                                        |  |
| 25/04/2018 00:00 | Кінець Звітності 31-авто (квартальна) Квартал                                                                |  |
|                  | Звіт про перевезення автомобільним транспортом вантажів за видами вантажів та пасажирів за видами сполучення |  |

3. Обравши певну дату, відкривається перелік подій на цю дату.

| 倄 Звітність | 🔢 Φίηιϊ   | 🖽 Новини 💧        |          | Тестенко     | T.T. |    | 👤 Профіль | 📕 Меню 👻 |
|-------------|-----------|-------------------|----------|--------------|------|----|-----------|----------|
| єдрпоу:9    | 0000026   |                   |          |              |      |    |           |          |
| Найменува   | ння : ТЕС | ТОВЕ ПІДПРИЄМСТВО |          |              |      |    |           |          |
|             |           |                   |          |              |      | =  | Ê∰ (∓)    | 2        |
| _           |           |                   | <u> </u> |              |      |    |           |          |
| •           |           |                   | 4        | Квітень 2019 |      |    |           | •        |
|             | ПН        | BT                | ср       | ЧТ           | ПТ   | сб | нд        |          |
|             | 1         | 2                 | 3        | 4            | 5    | 6  | 7         |          |
|             | 8         | 9                 | 10       | 11           | 12   | 13 | 14        |          |
|             | 15        | 16                | 17       | 18           | 19   | 20 | 21        |          |
|             | 22        | 23                | 24       | 25           | 26   | 27 | 28        |          |
|             | 29        | 30                |          |              |      |    |           |          |

4. Натиснувши на поточний місяць, Ви побачите всі події пов'язані з цим місяцем.

| 8/04/2019 Звітності:                                                                                                    |
|----------------------------------------------------------------------------------------------------|
| 8/04/2019 100:00<br>Граничний термін подання звітності 1-РС (один раз на чотири роки)<br>Звіт про витрати на утримання робочоі сили |
| Календар подання форм державних статистичних спостережень та фінансової звітності 2019 році                                         |

5. Натиснувши на посилання з назвою події, відкриється вікно з детальною інформацією.

### Кінець Звітності

#### Кінець Звітності 2-інвестиції (квартальна) Квартал

| Дата до якою Державна Служба С | атистики приймає цей звіт |  |
|--------------------------------|---------------------------|--|
|                                |                           |  |
|                                |                           |  |
|                                |                           |  |
|                                |                           |  |
|                                | дооре Переити до звиту    |  |

6. Крім цього, Ви маєте можливість перейти на вкладку "Звітність", натиснувши на кнопку з полем "Перейти до Звіту".

Календар подання форм державних статистичних спостережень та фінансової звітності 2019 році

7. Також Ви маєте можливість перейти до календаря подання форм державних статистичних спостережень та фінансової звітності

| 倄 Звітність | 📕 Філії   | 🖽 Новини 🔺        |    | Тестенко     | T.T. |    | 💄 Профіль | 📕 Меню 👻 |
|-------------|-----------|-------------------|----|--------------|------|----|-----------|----------|
| єдрпоу : 9  | 90000026  |                   |    |              |      |    |           |          |
| Найменува   | ння : ТЕС | ТОВЕ ПІДПРИЄМСТВО |    |              |      |    |           |          |
|             |           |                   |    |              |      |    | H         | 27       |
|             |           |                   |    |              |      |    |           |          |
| •           |           |                   |    | Квітень 2019 |      |    |           | *        |
|             | ПН        | BT                | ср | ЧТ           | ПТ   | сб | ңд        |          |
|             | 1         | 2                 | 3  | 4            | 5    | 6  | 7         |          |
|             | 8         | 9                 | 10 | 11           | 12   | 13 | 14        |          |
|             | 15        | 16                | 17 | 18           | 19   | 20 | 21        |          |
|             | 22        | 23                | 24 | 25           | 26   | 27 | 28        |          |
|             | 29        | 30                | A. |              |      |    |           |          |

8. Є можливість здійснювати перехід по місяцях поточного року. Для переходу потрібно скористатися вказівником як на зображенні.

### 11 Подання форми

1. Перейшовши на вкладку "Подати іншу форму" —, на екрані з'явиться список усіх форм, які реалізовані у Кабінеті респондента. Ви можете обрати будь-яку форму для подання звітності. На відміну від вкладки "Поточна звітність", форми не мають прив'язки до термінів їх подання. Вони можуть бути використані у таких випадках:

якщо респонденту необхідно подати звіт, не включений до переліку форм, за якими він повинен звітувати до органів державної статистики;

якщо респондент не подав вчасно звіт і на вкладці "Поточна звітність" відповідна форма вже не відображається.

| <b>90 : 90</b> | 000026         |        |                                                                         |   |                                            |            |         |
|----------------|----------------|--------|-------------------------------------------------------------------------|---|--------------------------------------------|------------|---------|
| іменуван       | ня : ТЕСТОВЕ Г | пдприє | ИСТВО                                                                   |   |                                            | Подати інц | у форму |
| чі форми       | <b>3a</b> 2020 |        | - рік                                                                   |   |                                            | i Œ        | 2       |
| Перелік,       | ціючих форм    | Пер    | елік тестових форм                                                      |   |                                            |            |         |
| Код            | Код форми      | 1      | Назва форми                                                             |   | Індекс форми                               | Період     | Рік     |
| ×              | ×              | ×      | ¥                                                                       | × | ×                                          | -          | 2020 -  |
| 20096          | S0602117       |        | Про продаж світлих нафтопродуктів і газу                                |   | 1-торг (нафтопродукти) (місячна)<br>юр.ос. | місячна    | 2020    |
| 20005          | S0400410       |        | Звіт про економічні показники короткострокової статистики промисловості |   | 1-ПЕ (місячна)                             | місячна    | 2020    |
| 20001          | S0403511       |        | Звіт про виробництво та реалізацію промисловоі продукції                |   | 1П-НПП (річна)                             | річна      | 2020    |
| 20023          | S0701113       |        | Звіт про виконання будівельних робіт                                    |   | 1-кб (місячна)                             | місячна    | 2020    |
| 20219          | S2601003       |        | Звіт про обсяги реалізованих послуг                                     |   | 1-послуги (квартальна)                     | квартальна | 2020    |
| 20065          | S1600212       |        | Звіт про роботу міського електротранспорту                              |   | 2-етр (місячна)                            | місячна    | 2020    |
| 20066          | S1600313       |        | Звіт про роботу автотранспорту                                          |   | 2-тр (річна)                               | річна      | 2020    |
| 20000          | 0.0005.000     |        |                                                                         |   | 51-38TO (Micgues)                          | місячна    | 2020    |

Для пошуку необхідного звіту Ви можете скористатися фільтрами, які знаходяться під заголовками таблиці.

| Звітність                                                                                                    | 💷 Новини 🛛 🛕              | Тестенко Т.Т.                                                           |   |                                            | СПрофіль   | 📕 Сервіс          |
|----------------------------------------------------------------------------------------------------|---------------------------|-------------------------------------------------------------------------|---|--------------------------------------------|------------|-------------------|
| <b>црпоу :</b> 900                                                                                             | 00026                     |                                                                         |   |                                            |            |                   |
| йм <mark>енуван</mark> н                                                                                       | <b>ія :</b> ТЕСТОВЕ ПІДПР | иємство                                                                 |   |                                            | Подати інц | у форму           |
| очі форми                                                                                                    | <b>3a</b> 2020            | - рік                                                                   |   |                                            |            |                   |
|                                                                                                    |                           |                                                                         |   |                                            | <b>⊞</b>   |                   |
| Перелік д                                                                                                    | іючих форм 🗌 П            | ерелік тестових форм                                                    |   |                                            |            | 1                 |
| Код                                                                                                    | Код форми                 | Назва форми                                                             |   | Індекс форми                               | Період     | Рік               |
| ×                                                                                                    | × ×                       |                                                                         | × | ×                                          |            | 2020 💌            |
| 20096                                                                                                    | S0602117                  | Про продаж світлих нафтопродуктів і газу                                |   | 1-торг (нафтопродукти) (місячна)<br>юр.ос. | місячна    | 2020              |
| 20005                                                                                                    | S0400410                  | Звіт про економічні показники короткострокової статистики промисловості |   | 1-ПЕ (місячна)                             | місячна    | <mark>2020</mark> |
| 20001                                                                                                    | S0403511                  | Звіт про виробництво та реалізацію промисловоі продукції                |   | 1П-НПП (річна)                             | річна      | 2020              |
| 20023                                                                                                    | S0701113                  | Звіт про виконання будівельних робіт                                    |   | 1-кб (місячна)                             | місячна    | 2020              |
| 20219                                                                                                    | S2601003                  | Звіт про обсяги реалізованих послуг                                     |   | 1-послуги (квартальна)                     | квартальна | 2020              |
| 20065                                                                                                    | S1600212                  | Звіт про роботу міського електротранспорту                              |   | 2-етр (місячна)                            | місячна    | 2020              |
| The second second second second second second second second second second second second second second second s | S1600313                  | Звіт про роботу автотранспорту                                          |   | 2-тр (річна)                               | річна      | 2020              |
| 20066                                                                                                    |                           |                                                                         |   |                                            |            |                   |

2. Для того, щоб відсортувати дані за стовпчиком необхідно натиснути на відповідний заголовок таблиці, у разі чого з'явиться стрілка вниз та вгору.

| Терелік ді | ючих форм | Пер | елік тестових форм                                                      |   |                                   |   |            |        |
|------------|-----------|-----|-------------------------------------------------------------------------|---|-----------------------------------|---|------------|--------|
| Код÷       | Код форми |     | Назва форми                                                             |   | Індекс форми                      |   | Період     | Рік    |
| ×          |           | ×   |                                                                         | × |                                   | × | •          | 2020 - |
| 20001      | S0403511  |     | Звіт про виробництво та реалізацію промисловоі продукції                |   | 1П-НПП (річна)                    |   | річна      | 2020   |
| 20004      | S0423114  |     | Звіт про виробництво промислової продукції за видами                    |   | 1-П (місячна) юр.ос.              |   | місячна    | 2020   |
| 20005      | S0400410  |     | Звіт про економічні показники короткострокової статистики промисловості |   | 1-ПЕ (місячна)                    |   | місячна    | 2020   |
| 20011      | S2703206  |     | Звіт про перероблення винограду на виноматеріали                        |   | <mark>1</mark> -виноград(річна)   |   | річна      | 2020   |
| 20023      | S0701113  |     | Звіт про виконання будівельних робіт                                    |   | 1-кб (місячна)                    |   | місячна    | 2020   |
| 20025      | S1000214  |     | Звіт про капітальні інвестиції                                          |   | 2-інвестиції (квартальна)         |   | квартальна | 2020   |
| 20026      | S1001013  |     | Звіт підприємства з іноземними інвестиціями                             |   | 10-зез (квартальна)               |   | квартальна | 2020   |
| 20027      | S1001311  |     | Звіт про прямі інвестиції за кордон                                     |   | 13-зез (ква <mark>ртальна)</mark> | 1 | квартальна | 2020   |
| 20031      | S2700412  |     | Звіт про посівні площі сільськогосподарських культур                    |   | 4-сг (річна)                      |   | річна      | 2020   |

У разі необхідності відсортувати дані за алфавітом потрібно натиснути на верхній вказівник, а у зворотньому порядку відповідно нижній.

| вітність          | 💷 Новини       | <u>્</u> ય | L Профіль                                                               | 📕 Сервіс                                   |            |          |
|-------------------|----------------|------------|-------------------------------------------------------------------------|--------------------------------------------|------------|----------|
| <b>РПОУ</b> : 900 | 00026          |            |                                                                         |                                            |            |          |
| именуванн         | я : ТЕСТОВЕ Г  | пдприєм    | ICTBO                                                                   |                                            | Подати інш | v dopwy  |
| чі форми          | <b>3a</b> 2020 |            | т рік                                                                   |                                            |            | y qopiny |
|                   |                |            |                                                                         |                                            | 🛗 🖽        | 2        |
| Перелік д         | іючих форм     | Пере       | лік тестових форм                                                       |                                            |            |          |
| Код Код форми     |                |            | Назва форми                                                             | Індекс форми                               | Період     | Рік      |
| ×                 |                | ×          | ×                                                                       | ×                                          |            | 2020 💌   |
| 20096             | S0602117       |            | Про продаж світлих нафтопродуктів і газу                                | 1-торг (нафтопродукти) (місячна)<br>юр.ос. | місячна    | 2020     |
| 20005             | S0400410       |            | Звіт про економічні показники короткострокової статистики промисловості | 1-ПЕ (місячна)                             | місячна    | 2020     |
| 20001             | S0403511       |            | Звіт про виробництво та реалізацію промислової продукції                | 1П-НПП (річна)                             | річна      | 2020     |
| 20023             | S0701113       |            | Звіт про виконання будівельних робіт                                    | 1-кб (місячна)                             | місячна    | 2020     |
| 20219 S2601003    |                |            | Звіт про обсяги реалізованих послуг                                     | 1-послуги (квартальна)                     | квартальна | 2020     |
| 20065 \$1600212   |                |            | Звіт про роботу міського електротранспорту                              | 2-етр (місячна)                            | місячна    | 2020     |
|                   | S1600313       |            | Звіт про роботу автотранспорту                                          | 2-тр (річна)                               | річна      | 2020     |
| 20066             | 01000010       |            |                                                                         |                                            |            |          |

3. Для того, щоб створити новий звіт, потрібно подвійним кліком миші натиснути на обрану форму або натиснути на зображення у формі пустого бланку, що знаходиться знизу.

| Звітність єдрпоу : 900     | 🖬 Філії 🔳 н                       |                                                                                     | 🔳 Квита                   | нції≁ Ц                                             |                                 |             |                               |    |  |  |
|----------------------------|-----------------------------------|-------------------------------------------------------------------------------------|---------------------------|-----------------------------------------------------|---------------------------------|-------------|-------------------------------|----|--|--|
| Найменувані<br>Діючі форми | ия: ДЕРЖАВНЕ ПІД<br>за 2018 ▼ рік | <u> </u> ПРИЄМ                                                                      | ІСТВО "НАЦІОНАЛЬНА ЕНЕ    | РГЕТИЧНА КОМПАНІЯ "УКРЕН                            | iepro"                          |             |                               |    |  |  |
| Код                        | Код форм                          | и                                                                                   |                           |                                                     |                                 | Індекс форм | и                             |    |  |  |
| ×                          | ¢                                 | ×                                                                                   |                           |                                                     |                                 | ×           |                               | ,  |  |  |
| 4                          | S0423110                          | ) Терміновий звіт про виробництво промислової продукції (товарів, послуг) за видами |                           |                                                     |                                 |             | 1-П (місячна)                 |    |  |  |
| 23                         | S0701112                          |                                                                                     |                           | Звіт про виконання будівельних робіт                |                                 |             |                               |    |  |  |
| 26                         | S1001011                          |                                                                                     |                           |                                                     | 10-зез (квартальна)             |             |                               |    |  |  |
| 70                         | S1616007                          | X                                                                                   | Звіт про перевезення авто | мобільним транспортом вантажів<br>видами сполучення | з за видами вантажів та пасажир | уів за      | 31-авто (квартальна)          |    |  |  |
| 107                        | S1904108                          | ê                                                                                   |                           | Звіт про використання та запас                      | и палива                        |             | 4-мтп (місячна                | a) |  |  |
| 116                        | S0603205                          | č.                                                                                  |                           | 1-опт (місячна)                                     |                                 |             |                               |    |  |  |
| 179                        | S0301011                          | 1011 Звіт з праці                                                                   |                           |                                                     |                                 |             | 1-ПВ (місячна)                |    |  |  |
| 1000                       | S1391101                          |                                                                                     | Заявн                     | ка на реєстрацію електронних ци                     | фрових підписів                 |             | Заявка                        |    |  |  |
| Дата і час п               | одання (зберіганн                 | я)                                                                                  | Повідомлення              | Квитанція 1                                         | Квитанція 2                     |             | Статус                        |    |  |  |
| 2018                       | 8-05-29 09:30                     |                                                                                     | Прийнято                  | Прийнято                                            | Не прийнято                     |             | Не прийнято                   | (  |  |  |
| 201                        | 8-06-01 11:13                     |                                                                                     |                           |                                                     |                                 | 1           | Чернетка<br>№4, березень 2018 | â  |  |  |

4. Якщо Ви вже подали звіт за цією формою або створили чернетку, то інформація відобразиться в таблиці при виборі відповідної форми.

Результат: Звіт відповідає формату, визначеному Держстатом України.

| Електронні цифрові підпис   | и перевірено.                                                                                  |
|-----------------------------|------------------------------------------------------------------------------------------------|
| Звіт прийнято для подальс   | цої обробки. У випадку виявлення                                                               |
| помилок при здійсненні об   | робки даних звіту в органах                                                                    |
| державної статистики та(а   | бо) необхідності надання уточнень                                                              |
| Вам буде повідомлено дод    | атково.                                                                                        |
| - Кінцевий термін подання   | форми - 03.04.2018.                                                                            |
| Звіт подається із запізненн | ям, що є порушенням вимог чинного законодавства стосовно подання статистичної звітності.       |
| Надання органам державн     | ої статистики даних для проведення державних статистичних спостережень із запізненням тягне за |
| собою відповідальність, як  | а встановлена статтею 186-3 Кодексу України про адміністративні правопорушення.                |
|                             |                                                                                                |

| Добре | Друк |
|-------|------|
|-------|------|

5. Якщо звіт відправлений із запізненням (після граничного терміну подання відповідної форми звітності), то при отриманні квитанцій Ви побачите відповідне повідомлення.

6. В залежності від результату обробки звітів приймальним шлюзом та змісту повідомлень, зазначених у квитанціях, статус звіту має відповідний колір:

Зелений колір означає, що квитанція позитивна і звіт поданий вчасно та не містить помилок.

Помаранчевий колір означає, що квитанція містить інформацію про несвоєчасне подання звіту.

Червоний колір означає, що звіт не прийнятий, та містить помилки.

| Код        | Код форми            |                                     |                            | Назва форми                                                                      |                                            |                                   | Індекс фе                            | орми                        |       |
|------------|----------------------|-------------------------------------|----------------------------|----------------------------------------------------------------------------------|--------------------------------------------|-----------------------------------|--------------------------------------|-----------------------------|-------|
| ×          |                      | ×                                   |                            | ×                                                                                |                                            |                                   |                                      |                             |       |
| 200        | 01701113             |                                     |                            | т турнам (речна) тор.ос.                                                         |                                            |                                   |                                      |                             |       |
| 209        | S0700503             |                                     |                            | Звіт про ціни на ринку жит                                                       | na                                         |                                   | 1-ціни (житло) (к                    | вартальна                   | i)    |
| 218        | S1201113             |                                     | Звіт про діяльність о      | Звіт про діяльність операторів, провайдерів телекомунікацій та поштового зв'язку |                                            |                                   |                                      |                             |       |
| 219        | S2601002             | Звіт про обсяги реалізованих послуг |                            | Звіт про обсяги реалізованих послуг                                              |                                            |                                   |                                      |                             |       |
| 221        | S1001402             |                                     | Обстеження ді              | Обстеження діпової активності промислового підприємства (інвестиції)             |                                            |                                   |                                      |                             | le le |
| 226        | S0800208             |                                     |                            | Звіт про надання населенню су                                                    | бсидій                                     |                                   | 1-субсидії (місячна)                 |                             |       |
| 230        | S0700551             |                                     | Звіт про цін               | ни на природний газ, який постач                                                 | ається споживачам                          |                                   | 1-ціни (газ) (г                      | іврічна)                    |       |
| 231        | S0700611             |                                     | Звіт про цін               | ни на електроенергію, яка постач                                                 | ається споживачам                          | 1-ціни (електроенергія) (піврічна |                                      |                             | чна)  |
| 511        | S0601314             |                                     | Звіт про п                 | 1-                                                                               | 1-опт (кватральна, річна) річна            |                                   |                                      |                             |       |
|            | 15                   | 3                                   |                            |                                                                                  |                                            | 01                                |                                      |                             |       |
| 231<br>511 | S0700611<br>S0601314 |                                     | Звіт про цін<br>Звіт про п | ни на електроенергію, яка постач<br>родаж і запаси товарів (продукції            | ається споживачам<br>і) в оптовій торгівлі | 1-1                               | іни (електроенер<br>опт (кватральна, | ргія) (піврі<br>, річна) рі | 4H    |

7. Якщо респондент забезпечив роботу та перегляд звітів для декількох користувачів, вибравши даний пункт в "Профілі респондента", то всі поточні форми будуть відображатися в загальному переліку чернеток та поданих форм (див. пункт "Профіль респондента").

| Код | Код форми | Назва форми                                                                                                    | Індекс форми        |   |
|-----|-----------|----------------------------------------------------------------------------------------------------|---------------------|---|
| ×   | ×         | ×                                                                                                    | c                   |   |
| 191 | OLEVIIVO  | יישט אמניזיאא אמנייאאיין איז איז איז איז איז איז איז איז איז איז                                                              | ( ) ( ( p) ( ( a) ) |   |
| 168 | S1402004  | S1402004 Звіт дитячого закладу оздоровлення та відпочинку за літо 20 року                                                     |                     |   |
| 169 | S0300106  | S0300106 Звіт про травматизм на виробництві у 20_ році                                                                        |                     |   |
| 179 | S0301011  | Звіт з праці                                                                                                    | 1-ПВ (місячна)      |   |
| 180 | S0301115  | S0301115 Звіт з праці                                                                                                    |                     |   |
| 192 | S0404510  | S0404510 Обстеження ділової активності промислового підприємства                                                              |                     |   |
| 193 | S2703602  | Обстеження ділової активності сільськогосподарського підприємства                                                             | 2К-С (квартальна)   | = |
| 194 | S0703002  | S0703002 Обстеження ділової активності будівельного підприємства                                                              |                     |   |
| 195 | S0603302  | Обстеження ділової активності підприємства оптової та роздрібної торгівлі, з ремонту<br>автотранспортних засобів і мотоциклів | 2К-Т (квартальна)   | - |
| Ľ   |           |                                                                                                    |                     |   |

| Дата і час       | Повідомлення | Квитанція 1 | Квитанція 2  | Статус                              |         |
|------------------|--------------|-------------|--------------|-------------------------------------|---------|
| 2019-01-04 09:45 | Прийнято     | Прийнято    | Попередження | Прийнято                            | <b></b> |
| 2018-12-28 11:32 | Прийнято     | Прийнято    | Не прийнято  | Не прийнято                         |         |
| 2018-12-28 15:21 |              |             |              | <b>Чернетка</b><br>№4, грудень 2018 |         |
| 2019-01-22 14:37 | Прийнято     | Прийнято    | Попередження | Прийнято                            | Î ,     |

## 12 Особливості подання форм

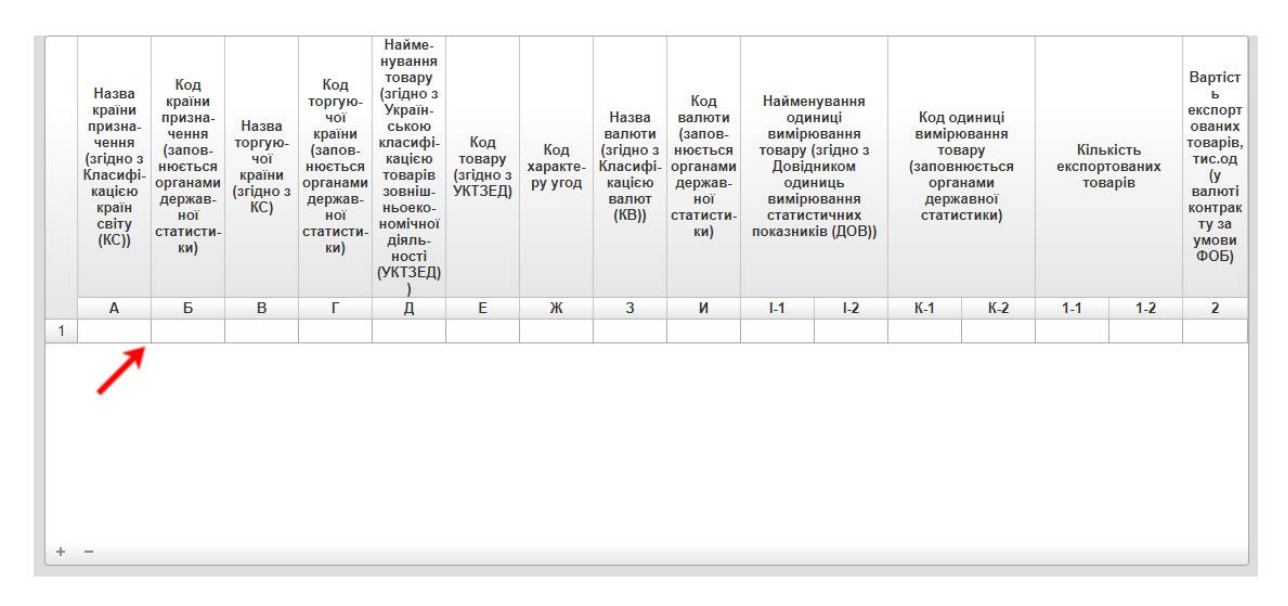

1. При заповненні таблиць з можливостями додавати нові поля, вибір даних починається з першої комірки, також вони можуть автоматично заповнюватися в залежності від обраних даних. Комірки, які заповнюються автоматично не потребують додаткового редагування.

|   |                                                                                                    | V                                              | № рядка | Наявність на<br>початок року<br>(первісна /<br>переоцінена<br>вартість)          |                                                                                 | Надійшло у<br>звітному році |                                                                | Вибуло у звітному<br>році |                                                       | Наявніст                                       | Наявність за<br>відрахуванням<br>зносу (залишкова<br>вартість) |                      | Аморти-                                              | Вартість<br>основни<br>х                                          |
|---|----------------------------------------------------------------------------------------------------|------------------------------------------------|---------|----------------------------------------------------------------------------------|---------------------------------------------------------------------------------|-----------------------------|----------------------------------------------------------------|---------------------------|-------------------------------------------------------|------------------------------------------------|----------------------------------------------------------------|----------------------|------------------------------------------------------|-------------------------------------------------------------------|
|   | Найменування виду економічної<br>діяльності                                                                          | код за<br>КВЕД<br>-2010 на<br>рівні<br>розділу |         | без<br>урахува<br>ння<br>індексац<br>ії та<br>переоцін<br>ки<br>звітного<br>року | 3<br>урахува<br>нням<br>індексац<br>ії та<br>переоцін<br>ки<br>звітного<br>року | усього                      | у т.ч.<br>уведено<br>в дію<br>нових<br>основни<br>х<br>засобів | усього                    | у т.ч.<br>лікві-<br>довано<br>основни<br>х<br>засобів | ь на<br>кінець<br>року<br>(гр.2+гр.<br>3-гр.5) | на<br>початок<br>року                                          | на<br>кінець<br>року | зація<br>(знос)<br>основни<br>х<br>засобів<br>за рік | на які<br>повністю<br>нарахов<br>ано<br>амортиз<br>ацію<br>(знос) |
|   | A                                                                                                    | Б                                              | В       | 1                                                                                | 2                                                                               | 3                           | 4                                                              | 5                         | 6                                                     | 7                                              | 8                                                              | 9                    | 10                                                   | 11                                                                |
| 1 | Усього (сума рядків за ВЕД)                                                                                          |                                                | 100     |                                                                                  |                                                                                 |                             |                                                                |                           |                                                       |                                                |                                                                |                      |                                                      |                                                                   |
| 2 | у т.ч. за ВЕД:                                                                                                    |                                                |         | 1                                                                                | Ĵ                                                                               |                             | 1                                                              |                           | 1                                                     |                                                | <u>[</u>                                                       |                      | 0                                                    | <u>[]</u>                                                         |
| 3 | Iз рядка 100:                                                                                                    |                                                |         |                                                                                  |                                                                                 |                             |                                                                |                           |                                                       |                                                |                                                                |                      |                                                      |                                                                   |
| 4 | Житлові будівлі                                                                                                    |                                                | 170     |                                                                                  |                                                                                 |                             |                                                                |                           |                                                       |                                                |                                                                |                      |                                                      |                                                                   |
| 5 | Крім того активи, що не розподіляються за<br>ВЕД (рядки 150, 160, 180 – 188 не<br>включаються у рядок 100 "Усього"): |                                                |         |                                                                                  |                                                                                 |                             |                                                                |                           |                                                       |                                                |                                                                |                      |                                                      |                                                                   |
| 6 | Тварини                                                                                                    |                                                | 150     |                                                                                  |                                                                                 |                             | (                                                              |                           | 1                                                     |                                                |                                                                |                      | į                                                    | Х                                                                 |
| 7 | Земельні ділянки (гр.2=гр.8, гр.7=гр.9)                                                                              |                                                | 160     |                                                                                  |                                                                                 |                             | Х                                                              |                           | Х                                                     |                                                |                                                                |                      | Х                                                    | Х                                                                 |
| 8 | Незавершені капітальні інвестиції                                                                                    |                                                | 180     |                                                                                  |                                                                                 |                             | Х                                                              |                           | 1000                                                  |                                                | Х                                                              | Х                    | Х                                                    | Х                                                                 |
| 0 |                                                                                                    |                                                | 400     | <u>j</u>                                                                         |                                                                                 |                             |                                                                |                           |                                                       | <u>j</u>                                       |                                                                |                      |                                                      |                                                                   |
| + | <b>—</b>                                                                                                    |                                                |         |                                                                                  |                                                                                 |                             |                                                                |                           |                                                       |                                                |                                                                |                      |                                                      |                                                                   |

2. Для того, щоб додати рядок у динамічну таблицю (таблицю, у якій може змінюватись кількість рядків) необхідно перейти в комірку, нижче якої потрібно додати рядок. У лівому нижньому кутку з'явиться знак «плюс», після натискання на який рядок буде додано.

|   | Найменування виду економічної<br>діяльності                                                                          | Konaa                                          | № рядка | Наявність на<br>початок року<br>(первісна /<br>переоцінена<br>вартість)          |                                                                                 | Надійшло у<br>звітному році |                                                                | Вибуло у звітному<br>році |                                                       | Наявніст                                       | Наявність за<br>відрахуванням<br>зносу (залишкова<br>вартість) |                      | Аморти-                                     | Вартіст<br>ь<br>основн<br>их<br>засобів                               |  |
|---|----------------------------------------------------------------------------------------------------|------------------------------------------------|---------|----------------------------------------------------------------------------------|---------------------------------------------------------------------------------|-----------------------------|----------------------------------------------------------------|---------------------------|-------------------------------------------------------|------------------------------------------------|----------------------------------------------------------------|----------------------|---------------------------------------------|-----------------------------------------------------------------------|--|
|   |                                                                                                    | код за<br>КВЕД<br>-2010 на<br>рівні<br>розділу |         | без<br>урахува<br>ння<br>індексац<br>ії та<br>переоцін<br>ки<br>звітного<br>року | 3<br>урахува<br>нням<br>індексац<br>ії та<br>переоцін<br>ки<br>звітного<br>року | усього                      | у т.ч.<br>уведено<br>в дію<br>нових<br>основни<br>х<br>засобів | усього                    | у т.ч.<br>лікві-<br>довано<br>основни<br>х<br>засобів | ь на<br>кінець<br>року<br>(гр.2+гр.<br>3-гр.5) | на<br>початок<br>року                                          | на<br>кінець<br>року | (знос)<br>основни<br>х<br>засобів<br>за рік | на які<br>повніст<br>ю<br>нарахов<br>ано<br>амортиз<br>ацію<br>(знос) |  |
|   | A                                                                                                    | Б                                              | В       | 1                                                                                | 2                                                                               | 3                           | 4                                                              | 5                         | 6                                                     | 7                                              | 8                                                              | 9                    | 10                                          | 11                                                                    |  |
| 1 | Усього (сума рядків за ВЕД)                                                                                          |                                                | 100     |                                                                                  |                                                                                 |                             |                                                                |                           |                                                       |                                                |                                                                |                      |                                             |                                                                       |  |
| 2 | у т.ч. за ВЕД:                                                                                                    |                                                |         |                                                                                  |                                                                                 |                             |                                                                |                           |                                                       |                                                |                                                                |                      |                                             |                                                                       |  |
| 3 |                                                                                                    |                                                |         |                                                                                  |                                                                                 |                             |                                                                |                           | -                                                     |                                                |                                                                |                      |                                             |                                                                       |  |
| 4 | Iз рядка 100:                                                                                                    |                                                |         |                                                                                  |                                                                                 |                             |                                                                |                           |                                                       |                                                |                                                                |                      |                                             |                                                                       |  |
| 5 | Житлові будівлі                                                                                                    |                                                | 170     |                                                                                  |                                                                                 |                             |                                                                |                           |                                                       |                                                |                                                                |                      |                                             |                                                                       |  |
| 6 | Крім того активи, що не розподіляються за<br>ВЕД (рядки 150, 160, 180 – 188 не<br>включаються у рядок 100 "Усього"): |                                                |         |                                                                                  |                                                                                 |                             |                                                                |                           |                                                       |                                                |                                                                |                      |                                             |                                                                       |  |
| 7 | Тварини                                                                                                    |                                                | 150     |                                                                                  |                                                                                 |                             |                                                                |                           |                                                       |                                                |                                                                |                      |                                             | Х                                                                     |  |
| 8 | Земельні ділянки (гр.2=гр.8, гр.7=гр.9)                                                                              |                                                | 160     |                                                                                  |                                                                                 |                             | Х                                                              |                           | Х                                                     |                                                |                                                                |                      | Х                                           | X                                                                     |  |
| - | ()                                                                                                    |                                                | 400     |                                                                                  |                                                                                 |                             | V                                                              |                           |                                                       |                                                | V                                                              | V                    | V                                           | V                                                                     |  |

3. Для того, щоб видалити зайвий рядок потрібно активувати курсором доданий запис та натиснути на знак "мінус" у лівому нижньому кутку.

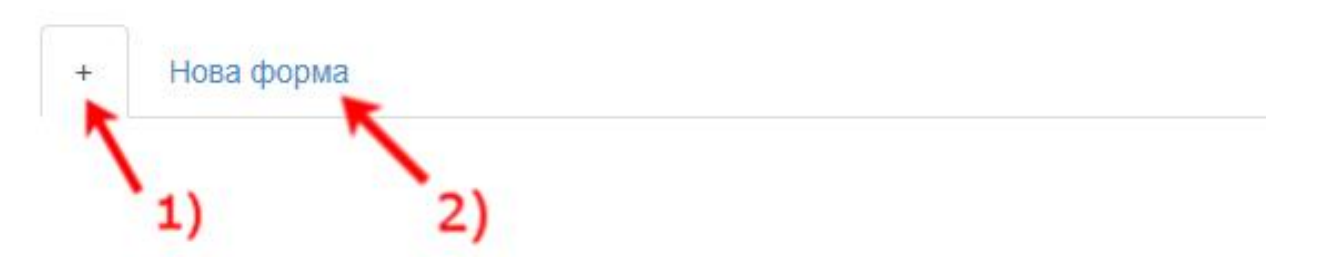

4. Для продовження динамічної підформи, Вам потрібно натиснути на кнопку у вигляді "плюса", що знаходиться під необхідною таблицею для заповнення, а далі на "Нова форма".

|                                                          |                                                                       |                                         |                    | ДЕРЖАВНА СЛУЖ                                | БА СТАТИСТИК                                                                      | И УКРАЇНИ          |                     | $(\mathbf{E})$      |
|----------------------------------------------------------|-----------------------------------------------------------------------|-----------------------------------------|--------------------|----------------------------------------------|-----------------------------------------------------------------------------------|--------------------|---------------------|---------------------|
| вітність 🔻                                               | 불 Дії зі звітом 🗸                                                     | Φιπίϊ                                   | 🖽 Новини 💧         |                                              | Іванов Се                                                                         | ергій Петрович     | 💄 Профіль           | 🔳 Сервіс 👻          |
| іяльності.                                               |                                                                       |                                         | [                  | 1                                            | Ē                                                                                 |                    | Ĕ                   |                     |
| + K                                                      | -<br>+ + 1                                                            | Гестова філія                           | 1                  |                                              |                                                                                   |                    | <br>* 前             | - × <               |
|                                                          |                                                                       |                                         |                    | Стор. 11 ф.№<br>Ідентифікацій<br>(заповнюють | <ul> <li>-підприємництво (річ<br/>іний код ЄДРПОУ<br/>органи державної</li> </ul> | на)<br>статистики) | <br>90000           | вилучити в<br>0 2 7 |
| Місцева оди<br>(найменуван<br>Індивідуаль<br>(заповнюють | ниця, де знаходит<br>ння):<br>ыний код місцевої<br>органи державної о | ться управлін<br>одиниці<br>статистики) | ня підприємство    | <sup>M</sup> Тестова філія                   | ) 1                                                                               |                    |                     |                     |
| Місцезнаход<br>Змінити фа                                | аження (фактична<br>актичну адресу                                    | адреса)                                 | поштовий<br>індекс | область/АР К                                 | DUM                                                                               | район              | <br>населений пункт |                     |
| ľ                                                        |                                                                       |                                         |                    |                                              | ſ                                                                                 | 1                  | - I                 | 1                   |

5. Для того, щоб подати звіт 1-підприємництво за головною філією - необхідно вилучити наявні філії, натиснувши на піктограму.

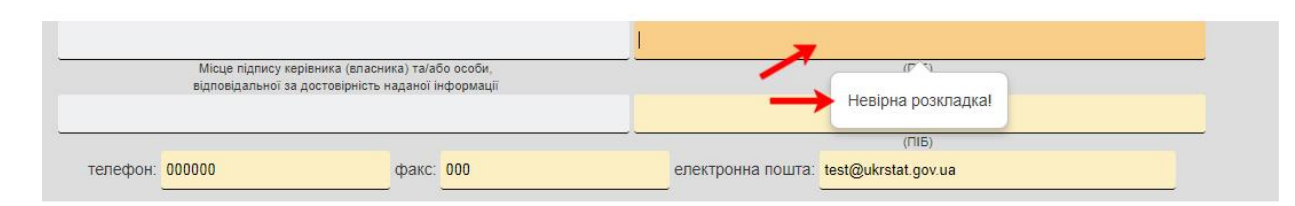

6. В кабінеті респондента дані слід вводити, вибравши українську розкладку клавіатури. При неправильному вводі Ви побачите оповіщення "Невірна розкладка".

## 13 Квитанції та повідомлення

1. Після відправки звіту Вам потрібно зачекати декілька хвилин, і Ви в автоматичному режимі отримаєте повідомлення від системи електронної звітності органів державної статистики, у якому будуть міститися інформація про отримання звітності, квитанція №1 (щодо одержання звіту системою електронної звітності органів державної статистики), квитанція №2 (щодо результату обробки цього звіту). Приклади повідомлень наведені на малюнках нижче.

| єдрпоу           | 9000037                                                            |
|------------------|--------------------------------------------------------------------|
| підприємство     |                                                                    |
| 3BIT             | Повідомлення про реєстрацію електронного цифрового підпису         |
| ПЕРІОД           | Рік,2018 р.                                                        |
| РIК              | 2018                                                               |
| ЕТАП ОБРОБКИ     | Звіт одержано Центром обробки електронних звітів Держстату України |
| ДАТА ПРИЙОМУ     | 16042018                                                           |
| ЧАС ПРИЙОМУ      | 16:29:21                                                           |
| РЕЄСТРАЦІЙНИЙ НО | MEP900000557                                                       |
| НАЗВА ФАЙЛУ      | 80391009000037\$139110110000001042018.XML                          |
| ВІДПРАВНИК       | Центр обробки електронних звітів Держстату України                 |

| ENDION                 | 9000037                                                                                                    |
|------------------------|----------------------------------------------------------------------------------------------------|
| пларисмотро            |                                                                                                    |
| підприємство           |                                                                                                    |
| 3BIT                   | Повідомлення про реєстрацію електронного цифрового підпису                                                                                                    |
| ПЕРІОД                 | Рік,2018 р.                                                                                                    |
| PIK                    | 2018                                                                                                    |
| ЕТАП ОБРОБКИ           | Звіт доставлено до Центру обробки електронних звітів Держстату України                                                                                                    |
| ДАТА ПРИЙОМУ           | 16042018                                                                                                    |
| ЧАС ПРИЙОМУ            | 16:29:21                                                                                                    |
| РЕЄСТРАЦІЙНИЙ<br>НОМЕР | 900000557                                                                                                    |
| НАЗВА ФАЙЛУ            | 80391009000037\$139110110000001042018.XML                                                                                                    |
| РЕЗУЛЬТАТ<br>ОБРОБКИ   | Звіт відповідає формату, визначеному Держстатом України. Електронні цифрові підписи<br>перевірено. Звіт прийнято для подальшої обробки. У випадку виявлення помилок при здійсненні<br>обробки даних звіту в органах державної статистики та(або) необхідності надання уточнень Вам<br>буде повідомлено додатково. |
| ВІДПРАВНИК             | Центр обробки електронних звітів Держстату України                                                                                                    |

2. Після обробки прийнятого звіту при виявлені помилок органами державної статистики, або при необхідності надання уточнень, щодо вказаних даних у поданому звіті, територіальні органи статистики надсилають інформаційне повідомлення (Квитанція 3) та Ваш звіт змінює статус з «Прийнято» на «Не прийнято».

3. Для перегляду Квитанції 3 необхідно: вибрати даний звіт та в графі «Статус» натиснути на «Не прийнято», де відобразиться інформація, щодо виявлених помилок, що зображена на малюнку нижче.

|                                                                                                    | Документ не прийня                          | то              |             |             | × |
|----------------------------------------------------------------------------------------------------|---------------------------------------------|-----------------|-------------|-------------|---|
|                                                                                                    | Повідомлення                                | Квитанція 1     | Квитанція 2 | Квитанція 3 |   |
| <b>ЄДРПОУ:</b> 90000026<br>Час доставлення звіту: 06.05.2019, 15:35:25<br>Підрозділ-одержувач: 8038<br>Реєстраційний номер: 9000003275<br>Файл: 80380009000026S27024121000000401:<br>Звіт: 24-сг (міс). Звіт про виробництво продукц<br>Період: Місяць<br>Результат: У звіті виявлено помилки: | 2019.XML<br>ії тваринництва та кількість сі | льськогосподарс | ьких тварин |             |   |
| рплаорполарплов                                                                                                    | Добре Друк                                  |                 |             |             |   |

4. Після отримання інформаційного повідомлення необхідно надіслати виправлений звіт в зазначені терміни.

| 👫 Звітність 🚦 Філії 🖼 Новини 🛕      | Тестенк        | o T.T.                        | 💄 Профіль 🛑 Меню 👻                  |
|-------------------------------------|----------------|-------------------------------|-------------------------------------|
| <b>ЄДРПОУ</b> : 90000026            |                | Отримати квитанції з серверу  | Повідомлення                        |
| Найменування : ТЕСТОВЕ ПІДПРИЄМСТВО |                | 😫 Отримати квитанції з e-mail | Q Чат                               |
|                                     |                | Е Архів                       | Сервіс для респондентів<br>Контакти |
|                                     | Поточна з      | вітність                      | Вихіл                               |
|                                     | Термін подання | Квитанції                     |                                     |

5. Якщо Ви не отримали повідомлення, у Вас є можливість отримати його самостійно. Для цього потрібно обрати вкладку "Меню"; після цього натиснути на пункт меню "Квитанції" та обрати "Отримати квитанції з серверу".

| 🖽 Новини 🔺 | Тестенко Т.Т.                              | 👤 Профіль |
|------------|--------------------------------------------|-----------|
|            | Отримати квитанції з активним ключем       |           |
|            | Ввести файловий ключ та отримати квитанції |           |

6. Далі Ви можете отримати всі відсутні квитанції, натиснувши на кнопку "Отримати квитанції з активним ключем", що на малюнку вище.

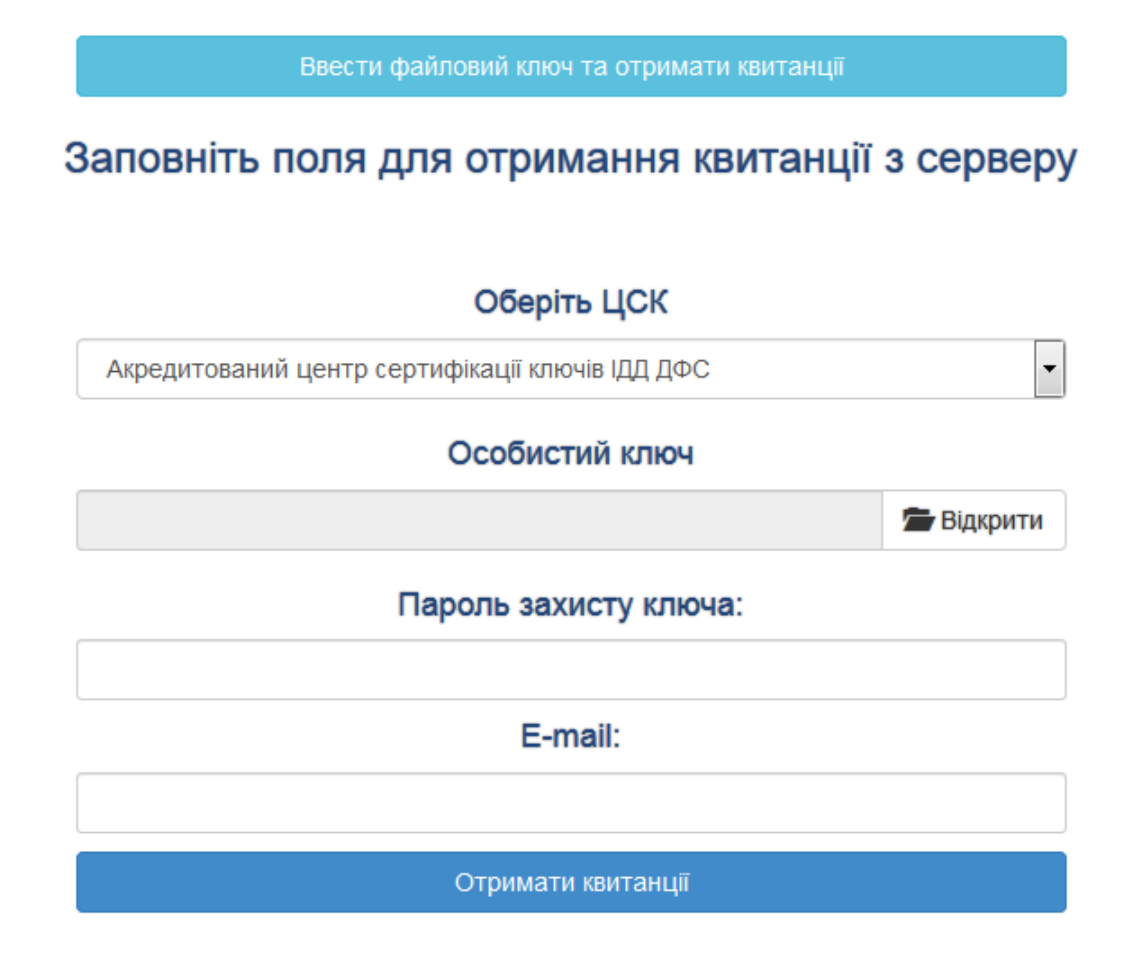

7. Якщо Ви хочете отримати квитанції за іншим файловим ключем, то вам потрібно обрати "Ввести файловий ключ та отримати квитанції". Відкриється форма для отримання квитанції, що на малюнку вище, де необхідно знову обрати КНЕДП, файл ключа, ввести пароль та вказати е-mail на який потрібно відіслати квитанцію.

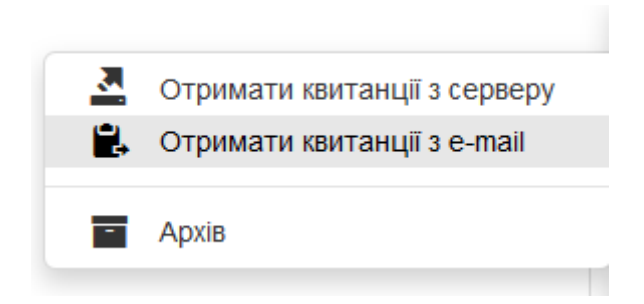

8. Якщо квитанції з системи електронної звітності органів державної статистики прийшли на електронну адресу, то для подальшого їх розшифрування потрібно натиснути пункт меню "Отримати квитанції з e-mail".

9. Відкриється форма для розшифрування квитанції, де необхідно знову обрати КНЕДП, файл ключа, ввести пароль та вибрати квитанцію, яку потрібно розшифрувати.

# Заповніть поля для розшифрування квитанції

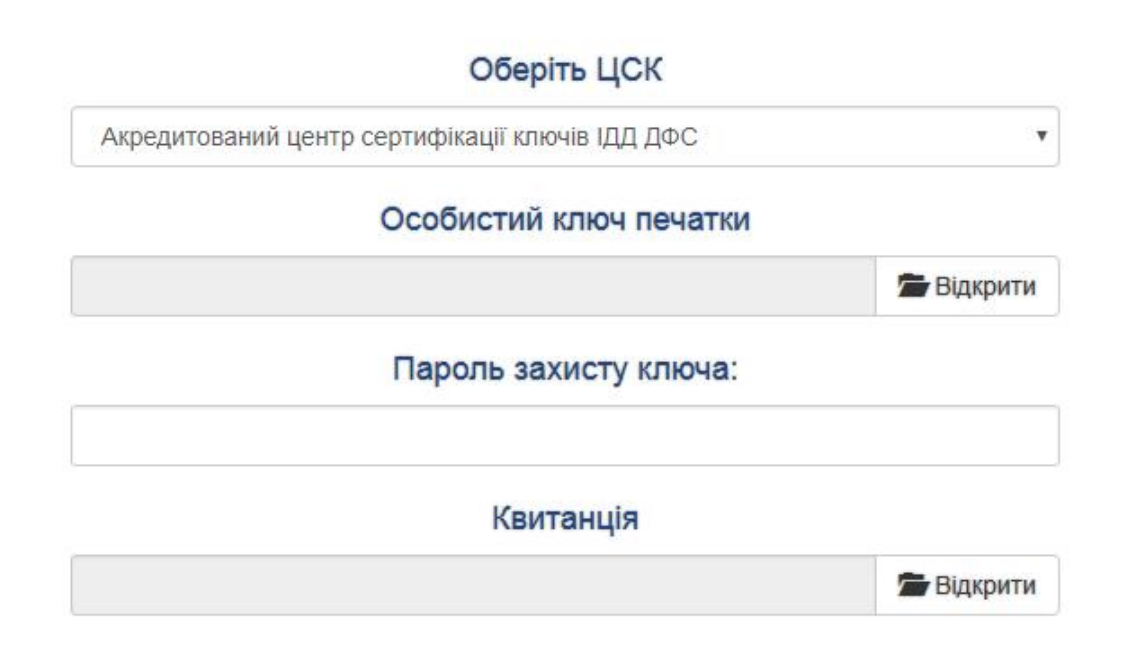

# 14 Довідники

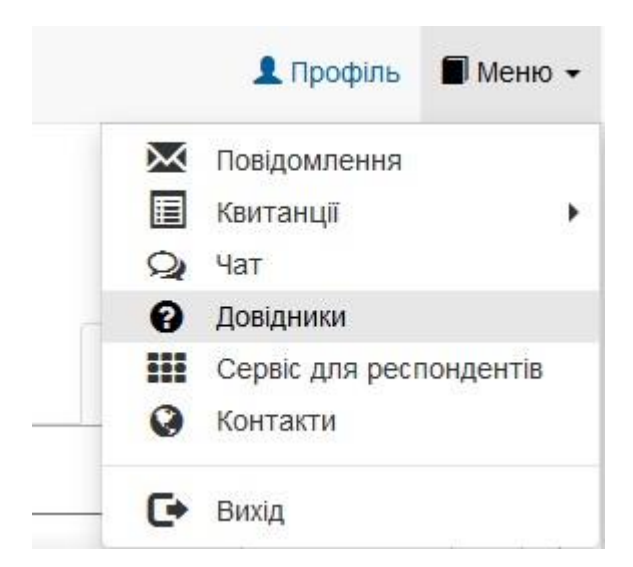

1. У пункті меню "Довідники" розміщені класифікатори та довідники, які використовуються для заповнення статистичних звітів.

| Код  | Код Найменування |                                                                                                    |   |
|------|------------------|----------------------------------------------------------------------------------------------------|---|
|      | ×                | Восл                                                                                                    | × |
| 01.6 |                  | Живі рослини та квіти                                                                                                    |   |
| 01.7 |                  | Інша продукція рослинного походження                                                                                                    |   |
| 06   |                  | Деревина та вироби з деревини та корка (крім меблів); вироби з соломки та матеріалів рослинних для плетіння;<br>целюлоза, папір і вироби з паперу; друковані матеріали й записані носії інформації | ; |

2. Для зручності пошуку у довідниках та класифікаторах можна скористатися фільтрами, які знаходяться під заголовками таблиці.

| 03.2 | Руди кольорових металів (крім руд уранових і торієвих) |                       |
|------|--------------------------------------------------------|-----------------------|
|      | ма ока   Стор. 1 в 6   на на                           | Перегляд 1 - 20 з 102 |

3. Переміщення у межах одного довідника здійснюється за допомогою стрілок, розташованих вкінці таблиці.

4. Для створення локальних довідників (Наприклад, для форми 1-ціни (пром) (місячна)) необхідно:

- Вибрати пункт меню «Довідники»;
- Натиснути на кнопку «Локальні довідники»;

|                    | Довідники                                                                |
|--------------------|--------------------------------------------------------------------------|
| Класифікатори      | - Перегляд класифікаторів які використовує орган державної статистики    |
| Локальні довідники | - Перегляд довідників які використовуються у формах для подачі звітності |
| Прив'язка до форми | - Прив'язка персонального довідника до форми                             |

| <b>X</b> 7 |             | •        | •     | • • • • | ••     | •        | · .       |              |
|------------|-------------|----------|-------|---------|--------|----------|-----------|--------------|
| У списку   | / локальних | ДОВ1ДНИК | 1B, B | ЛІВІИ   | НИЖН1И | частині, | необхідно | натиснути на |
| _          |             |          | ,     |         |        | ,        | / /       | 2            |

| -       |                |      |       |
|---------|----------------|------|-------|
| Списои  | <b>UUNJURY</b> |      | LIVID |
| OTINCOR | JIOKajiblink   | доыд |       |

|    | Назва                     |                                                                   | Опис                                                                   |                                             | Форма                             |            |
|----|---------------------------|-------------------------------------------------------------------|------------------------------------------------------------------------|---------------------------------------------|-----------------------------------|------------|
|    |                           | ×                                                                 |                                                                        | ×                                           |                                   |            |
| 1  | Перелік регіонів промислу |                                                                   | Перелік основних регіонів промислу                                     | _                                           | 54: 1-риба (річна)                |            |
| 2  | Перелік видів біоресурсів |                                                                   | Перелік видів водних біоресурсів                                       |                                             | 54: 1-риба (річна)                |            |
| 3  | Види палива               |                                                                   | Довідник найменувань видів палива                                      |                                             | 105: 4-мтп (річна)                |            |
| 4  | дов                       |                                                                   | Класифікатор одиниць вимірювання та обліку, що використовуються у проц | ieci o                                      | 117: 5-3ЕЗ (місячна)              |            |
| 5  | Витрати на екологію       |                                                                   | Витрати на охорону навколишнього природного середовища та екологічні п | плате                                       | 147: 1-екологічні витрати (річна) |            |
| 6  | КХУ                       |                                                                   | Довідник характеру угод                                                |                                             | 117: 5-3ЕЗ (місячна)              |            |
| 7  | KCC                       |                                                                   | Статистична класифікація країн світу (СККС)                            |                                             | 26: 10-зез (квартальна)           |            |
| 8  | КВЕД розділ               | ЕД розділ Вид економічної діяльності (КВЕД-2010) на рівні розділу |                                                                        | 30: 11-ОЗ (річна)                           |                                   |            |
| 9  | кпзц                      |                                                                   | Код причини зміни ціни                                                 |                                             | 123: 1-ціни (пром) (місячна)      |            |
| 10 | Області                   | Області                                                           |                                                                        | 96: 1-торг (нафтопродукти) (місячна) юр.ос. |                                   |            |
| 11 | СГ культури               |                                                                   | Перелік сільськогосподарських культур                                  |                                             | 422: 9-сг (річна)                 |            |
| 12 | СГ_Техніка                |                                                                   | Перелік сільськогосподарської техніки                                  |                                             | 39: 50-сг (річна)                 |            |
| 13 | Код техніч.товарів        |                                                                   | Код товара                                                             |                                             | 118: 14-3ЕЗ (квартальна)          |            |
| 14 | Заявка                    |                                                                   | Заявка                                                                 |                                             | 1000: Заявка                      |            |
| 15 | ГЗІС                      |                                                                   | Довідник спеціальностей                                                |                                             |                                   |            |
| 16 | КВДКР                     |                                                                   | Класи небезпеки                                                        |                                             | 148: 1-відходи (річна)            |            |
| 17 | Kuneő                     |                                                                   | Групи відходів за основним небезпечним складником                      |                                             | 148: 1-відходи (річна)            |            |
| +  | 💼 🛛 Відкрити              |                                                                   |                                                                        |                                             |                                   | Перегляд 1 |
| _  |                           |                                                                   |                                                                        |                                             |                                   |            |

- Після натискання на «+» з'являється вікно, де необхідно вказати назву локального довідника та у якій формі він буде використовуватися, після чого потрібно зберегти зміни;

| Додати з | запис                        | ×         |  |  |  |  |
|----------|------------------------------|-----------|--|--|--|--|
| Назва    | НАЗВА                        |           |  |  |  |  |
| Форма    | 123: 1-ціни (пром) (місячна) |           |  |  |  |  |
|          | 🗟 Зберегти                   | × Відміна |  |  |  |  |

- Далі в списку локальних довідників вибираємо довідник який створили;

|           |                                   | Список локальних довід                                                       | ників                        |  |
|-----------|-----------------------------------|------------------------------------------------------------------------------|------------------------------|--|
|           | Назва                             | Опис                                                                         | Форма                        |  |
|           | ×                                 | ×                                                                            | ×                            |  |
| 12        | СІ_Техніка                        | Перелік сільськогосподарської техніки                                        | 39: 50-ог (річна)            |  |
| 13        | Код техніч.товарів                | Код товара                                                                   | 118: 14-3ЕЗ (квартальна)     |  |
| 14        | Заявка                            | Залека                                                                       | 1000: Заявка                 |  |
| 15        | ГЗIС                              | Довідник спеціальностей                                                      |                              |  |
| 16        | КВдКл                             | Класи небезпеки                                                              | 148: 1-відходи (річна)       |  |
| 17        | КВдНеб                            | Групи відходів за основним небезпечним складником                            | 148: 1-відходи (річна)       |  |
| 18        | КВдМат                            | Категорії відходів за матеріалом                                             | 148: 1-відходи (річна)       |  |
| 19 КВдВид |                                   | Операції видалення відходів                                                  | 148: 1-відходи (річна)       |  |
| 20        | КВдУт                             | Операції утилізації                                                          | 148: 1-відходи (річна)       |  |
| 21        | нс_гзіс                           | Довідник галузей знань і спеціальностей                                      | 167: 1-НК (річна)            |  |
| 22        | КП-Список                         | Код професіїї                                                                |                              |  |
| 23        | Захист СГ культур                 | Перелік видів засобів захисту та підвищення врожайності сільськогосподарськи | к 422: 9-сг (річна)          |  |
| 24        | Виробничі та технологічні процеси | Локальний довідник виробничих процесів                                       |                              |  |
| 25        | Забруднюючі речовини              | Локальний довідник забруднюючих речовин                                      | 148: 2-ТП (повітря) (річна)  |  |
| 26        | АП                                | Правопорушення, передбачені КУпАП та іншими законами України                 | 161: 1-АП (річна)            |  |
| 27        | АП_ОРГАН                          | Органи, уповноважені розглядати справи про адміністративні правопорушення    | 161: 1-АП (річна)            |  |
| 28        | HA3BA                             |                                                                              | 123: 1-ціни (пром) (місячна) |  |
| +         | 🗑 🛛 Відкрити                      |                                                                              | Перегляд 1 - 28 з 28         |  |

- Після чого в нижній лівій частині натискаємо на «+» та заповнюємо необхідну інформацію та зберігаємо зміни;

| Додати запис           | ×                      |
|------------------------|------------------------|
| Локальний код          | 5                      |
| Найменування продукції | Молоко                 |
| Одиниця вимірювання 🕜  | тітр т                 |
| Код продукції за НПП   | 10.11.20 🔻             |
|                        | 🖩 Зберегти 🛛 🛪 Відміна |

| X         X         X           5         Молоко         літр         10.11.20.00           2         Хліб         тио.т         10.81.24.00 | Токальний<br>код | Найменування прод | Найменування продукції |       | мірювання | Код продукції за НПП |   |  |
|----------------------------------------------------------------------------------------------------|------------------|-------------------|------------------------|-------|-----------|----------------------|---|--|
| Молоко         літр         10.11.20.00           Хліб         тио.т         10.81.24.00                                                     | ×                |                   | ×                      |       | ×         |                      | × |  |
| Хліб тис.т 10.81.24.00                                                                                                    |                  | Молоко            |                        | літр  |           | 10.11.20.00          |   |  |
|                                                                                                    |                  | Хліб              |                        | тис.т |           | 10.61.24.00          |   |  |
|                                                                                                    |                  |                   |                        |       |           |                      |   |  |

- Далі необхідно зайти в меню «Довідники», вибрати пункт «Прив'язка до форми», вибрати форму та в випадаючому списку обрати створений довідник і зберегти зміни;

|                                                   |                                                                 |                | Довідники                       |                     |               |                |
|---------------------------------------------------|-----------------------------------------------------------------|----------------|---------------------------------|---------------------|---------------|----------------|
|                                                   | Класифікатори                                                   | - Перегляд     | класифікаторів які використовує | с орган державної с | статистики    |                |
| Локальні довідники - Перегляд довідників які вико |                                                                 |                |                                 | а у формах для под  | ачі звітності |                |
|                                                   | Прив'язка до форми - Прив'язка персонального довідника до форми |                |                                 |                     |               |                |
| Код<br>форми                                      | Назва фор                                                       | ии             | Назва форми                     |                     | Довідник      |                |
| 123                                               | Звіт про ціни виробників промисл                                | ювої продукції | 1-ціни (пром) (місячна)         |                     |               | ٣              |
|                                                   |                                                                 |                |                                 | <br>HA3BA           |               | ĺ              |
|                                                   |                                                                 |                |                                 |                     |               | Зберегти зміни |

# 15 Архів

| D 6    |   | •       |
|--------|---|---------|
| Робота | 3 | арх1вом |

|                                                                                       | 💄 Профіль 🗐 Меню 👻                                                               |
|---------------------------------------------------------------------------------------|----------------------------------------------------------------------------------|
| <ul> <li>Отримати квитанції з серверу</li> <li>Отримати квитанції з е-mail</li> </ul> | Повідомлення<br>Квитанції<br>Чат                                                 |
| Архів                                                                                 | <ul> <li>Довідники</li> <li>Сервіс для респондентів</li> <li>Контакти</li> </ul> |
|                                                                                       | С Вихід                                                                          |

1. В архіві зберігаються всі квитанції, які Ви отримали протягом усього часу роботи в Кабінеті респондента. Для того, щоб переглянути їх, потрібно обрати вкладку "Меню" на головній сторінці, а далі перейти до вкладки "Квитанції", та обрати "Архів".

|         |                                                                          | _                                                                                                    |                                                                                                    | ДЕРЖАВНА С                                                                                                    | ПУЖБА СТАТИ                                             | ТИКИ УКРАЇ                                      | ни                                        |                          |                                    |                                               |
|---------|--------------------------------------------------------------------------|----------------------------------------------------------------------------------------------------|----------------------------------------------------------------------------------------------------|----------------------------------------------------------------------------------------------------|---------------------------------------------------------|-------------------------------------------------|-------------------------------------------|--------------------------|------------------------------------|-----------------------------------------------|
|         | 😤 Звітність 📲 Ф                                                          | þi.                                                                                                    |                                                                                                    | Пс                                                                                                    | відомлення                                              |                                                 |                                           |                          | × рофіль                           | меню -                                        |
| 5       | СДРПОУ<br>1 9000028<br>2 9000028<br>3 90000028<br>4 9000028<br>5 9000028 | Час доставлення<br>Підрозділ-одержу<br>Ресстраційний но<br>Файл: 803800900<br>Результат: Повідом<br>803800900000265<br>12.22:42. Через пен<br>Відправник: Шлюз п | звіту: 2019-04-24 12<br>/вач:<br>мер:<br>00026539041081000<br>илення про отриман<br>з19041081000000104<br>зний час подбайте п<br>прийому звітності Де | 22:42<br>0001042019 XML<br>ня звітності Підпр<br>2019 XML Звіт дс<br>2019 XML Звіт дс<br>рийом квитан<br>ржстату України                                    | иємство: 9000002<br>ютавлено в пошт<br>ції №1 щодо резу | :6 Звіт:<br>зву скриньку Де<br>льтатів перевірі | ржстату України 24.<br>ки Вашого електрон | 04.2019 в<br>ного звіту. | CTP.<br>Mep<br>X<br>13265<br>13265 | 0gep#<br>yeay<br>x<br>60380<br>63380<br>63380 |
| Інструк | 6 9000026                                                                |                                                                                                    |                                                                                                    | Ј<br>Чероз периин час по,<br>Вашого електронного<br>Відправник: Шлюз пр                                                                                     | Добре Друк                                              |                                                 |                                           |                          |                                    |                                               |
|         | 7 90000026                                                               | 2019-04-11 12:01:39 3                                                                                                    | 80380009000026S120                                                                                                    |                                                                                                    | 14 зв&ароз;язок. Звіт                                   | І Квартал,2019 р.                               | Звіт доставлено до Ц                      | Звіт відповідає форм     | 9000003246                         | 80380                                         |
|         | 8 9000026                                                                | 2019-04-11 12:01:39 1                                                                                                    | 8038000900000265121                                                                                                    | Повідомлення про от<br>Підприємство: 90000<br>Звіт: 803800090<br>Звіт доставлено в по<br>Через певний час по/<br>Вашого електронного<br>Відправник: Шлюз пр |                                                         |                                                 |                                           |                          |                                    |                                               |
|         | 9 9000026                                                                | 2019-04-11 12:01:39 2                                                                                                    | 80380009000026S120                                                                                                    |                                                                                                    | 14 зв&ароз;язок. Звіт                                   | I Квартал,2019 р.                               | Звіт одержано Центро                      |                          | 9000003246                         | 80380                                         |
|         | 10 9000026                                                               | 2019-04-11 11:40:42 3                                                                                                    | 803800090000265050                                                                                                    |                                                                                                    | 9-3E3 3Bit noo excho                                    | IKeantan 2019 n                                 | Звіт поставлено по Ц                      | 38tr BiggoBigge dopM     | 900003245                          | 80380                                         |

2. У переліку квитанцій є можливість вибрати необхідну, при цьому відкривається текст повідомлення з можливістю друку.

| Звітність 📕 Ф                                  | ітність 🖩 Філії 💷 Новини 🛕 Тестенко Т.Т.                                                    |                |                    |                         |                        |             |             | 👤 Профіль   | 🗐 Менк    |
|------------------------------------------------|---------------------------------------------------------------------------------------------|----------------|--------------------|-------------------------|------------------------|-------------|-------------|-------------|-----------|
| ЕДРПОУ : 900000<br>Найменування : <sup>-</sup> | 26<br>ГЕСТОВЕ ПІДПРИЄМСТВО                                                                  |                |                    |                         |                        |             |             | _ ⊓<br>∰ ⊕  | одані фор |
|                                                |                                                                                             |                | Поточн             | а звітність             |                        |             |             |             | 7         |
|                                                | Harra daaraa                                                                                | Термін подання |                    |                         |                        | Квитанції   |             | Constanting | ·         |
| пндекс форми                                   | пазва форми                                                                                 | Граничний      | Фактичний          | період                  | Повідомлення           | Квитанція 1 | Квитанція 2 | статус звіт |           |
| 1-П (місячна)                                  | Звіт про виробництво промислової продукції за видами                                        | 2019-10-31     |                    | Березень 2019           |                        |             |             |             |           |
| 24-сг (місячна)                                | Звіт про виробництво продукції<br>тваринництва та кількість<br>сільськогосподарських тварин | 2019-05-02     |                    | станом на<br>01.05 2019 |                        |             |             |             | E         |
| 3-торг (квартальна                             | ) Звіт про продаж і запаси товарів у<br>торговій мережі                                     | 2019-04-25     |                    | I Квартал 2019          |                        |             |             |             |           |
| 1-торг (місячна)                               | Звіт про товарооборот торгової<br>мережі                                                    | 2019-05-06     |                    | Квітень 2019            |                        |             |             |             |           |
| 31-вод (квартальн                              | а) Звіт про перевезення вантажів і<br>пасажирів водним транспортом                          | 2019-04-25     |                    | I Квартал 2019          |                        |             |             |             |           |
| -послуги (кварталь                             | на Звіт про обсяги реалізованих                                                             | 2019-04-25     |                    | I Квартал 2019          |                        |             |             |             | ,         |
|                                                |                                                                                             | <b>V</b> 1     | Іодані звіти та че | ернетки 🗹 Звітни        | й <mark>міс</mark> яць |             |             |             |           |

3. Якщо виникла необхідність переглянути всі подані звіти, Ви можете перейти на вкладку "Подані форми". Тут містяться всі звіти, які були відправлені на приймальний шлюз системи електронної звітності з негативними і позитивними квитанціями. Також є можливість відфільтрувати звіти за будь-яким полем та знайти необхідний звіт.

## 16 Служба підтримки

Зворотній зв'язок з органами статистики

|   |   | 👤 Профіль 🔳 Менк        | • |
|---|---|-------------------------|---|
|   | × | Повідомлення            |   |
|   |   | Квитанції               | ٠ |
|   | Q | Чат                     |   |
|   | 0 | Довідники               |   |
|   |   | Сервіс для респондентів |   |
|   | Ø | Контакти                |   |
| _ | G | Вихід                   |   |

1. Якщо у Вас виникло нагальне питання або зауваження щодо використання Кабінету респондента, то Ви можете задати його у довільній формі. Для цього необхідно перейти з головного меню до пункту меню "Чат", як вказано на малюнку.

| Напишіть повідомлення: |           |
|------------------------|-----------|
|                        |           |
|                        |           |
| + jpg, jpeg, png       | Надіслати |

2. Для того, щоб відправити запитання потрібно заповнити текст повідомлення та натиснути на кнопку "Надіслати".

| 🖀 Звітність | 🎛 Філії 🔲 Новини | 🔺 Тестенко Т.Т. | 💄 Профіль   | 🗐 👥 Меню 👻 |
|-------------|------------------|-----------------|-------------|------------|
| Увага!      |                  |                 | Нове сповіщ | іення      |

3. Як тільки адміністратор надаєть відповідь на Ваше питання, Ви негайно отримаєте оповіщення, яке буде відображатися в правому кутку головного меню Кабінету респондента.

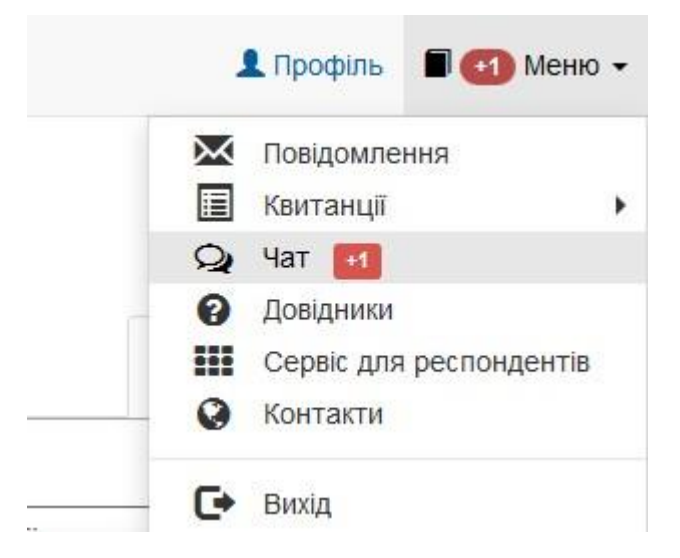

4. Щоб переглянути відповідь, потрібно перейти з головного меню до вкладки "Чат". На сторінці буде відображатися форма з Вашими повідомленнями.

| Ŵ                 |          | ДЕРЖАВНА СЛУЖБА СТАТИСТИКИ УКРАЇНИ | <u>.</u>           |
|-------------------|----------|------------------------------------|--------------------|
| 👫 Звітність 📲 Філ | 🔲 Новини | 🔺 Тестенко Т.Т.                    | 👤 Профіль 🛛 Пеню 🗸 |
|                   | Новини   | Стрічка Новин                      |                    |

5. У Вас є можливість відстежувати останні новини Державної служби статистики України безпосередньо зі свого особистого кабінету респондента. Для цього потрібно вибрати пункт головного меню "Новини", як зображено на малюнку.

Бажаємо успіхів в роботі!

# 17 Найчастіші запитання респондентів

1. Якщо у Вас виникла помилка при передачі запиту на сервер ЦСК за протоколом *HTTP (Сервер ЦСК не доступний або не пройдено автентифікацію на proxyсервері(5)),* будь ласка, спробуйте вхід пізніше, можливо Ваш КНЕДП або КНЕДП вебсерверу проводить технічні роботи та тимчасово відключений.

2. Якщо при вході у персональний кабінет виникла помилка особистого ключа (невірний пароль чи ключ пошкоджений (24)), або помилка при розборі даних чи особистого ключа (пошкоджені дані чи невірний формат (33), сертифікат пошкоджений (50)), будь ласка, перейдіть за посиланням <u>id.gov.ua</u> та перевірте свій ключ на валідність.

3. *Якщо при вході у персональний кабінет виникла помилка особистого ключа (сертифікат не знайдено (51))*, будь ласка, переконайтесь у правильності вибору КНЕДП, який Вам видав КЕП, у полі ЦСК та повторно здійсніть вхід.

4. Якщо філія має свій "Код ЄДРПОУ", але **НЕМАЄ повноважень подавати звіти та відсутній електронний підпис**, то філія не може пройти реєстрацію особистого кабінету респондента на сайті.

5. В системі "Кабінет респондента" подається тільки статистична інформація (фінансову звітність не передбачено).

6. Якщо Ви забули пароль на вхід до "Кабінету респондента" є можливість його відновити (тільки для юридичних осіб). У зазначене поле введіть новий пароль (без введення старого паролю). Після цього на вашу поштову скриньку буде відправлено лист з посиланням, за яким потрібно перейти та увійти в систему вже з новим паролем.

7. Пароль на вхід до системи "Кабінет респондента" не повинен містити пробіли.

8. При необхідності змінити E-mail респондента необхідно направити повідомлення на електронну поштову скриньку <u>coez@ukrstat.gov.ua</u> із зазначеною нижче інформацією:

- Код ЄДРПОУ/ДРФО підприємства;
- Назва підприємства;
- Активна електронна поштова скринька для зміни;
- Номер телефону.

(Н-д: Підприємство XXXXX код ЄДРПОУ XXXXXX номер телефону XXXXX, просимо змінити поштову скриньку в ПЗ "Кабінет респондента" на XXXXXXX).

Лише, після отримання підтвердження про зміну поштової скриньки, можливо здійснювати вхід до "Кабінету респондента".

9. У разі отримання, при вході до "Кабінету респондента", інформаційного повідомлення щодо компрометації автентифікаційних даних (логін/пароль), необхідно зазначити новий пароль на вхід до "Кабінету респондента" та підтвердити зміну паролю на поштовій скриньці.

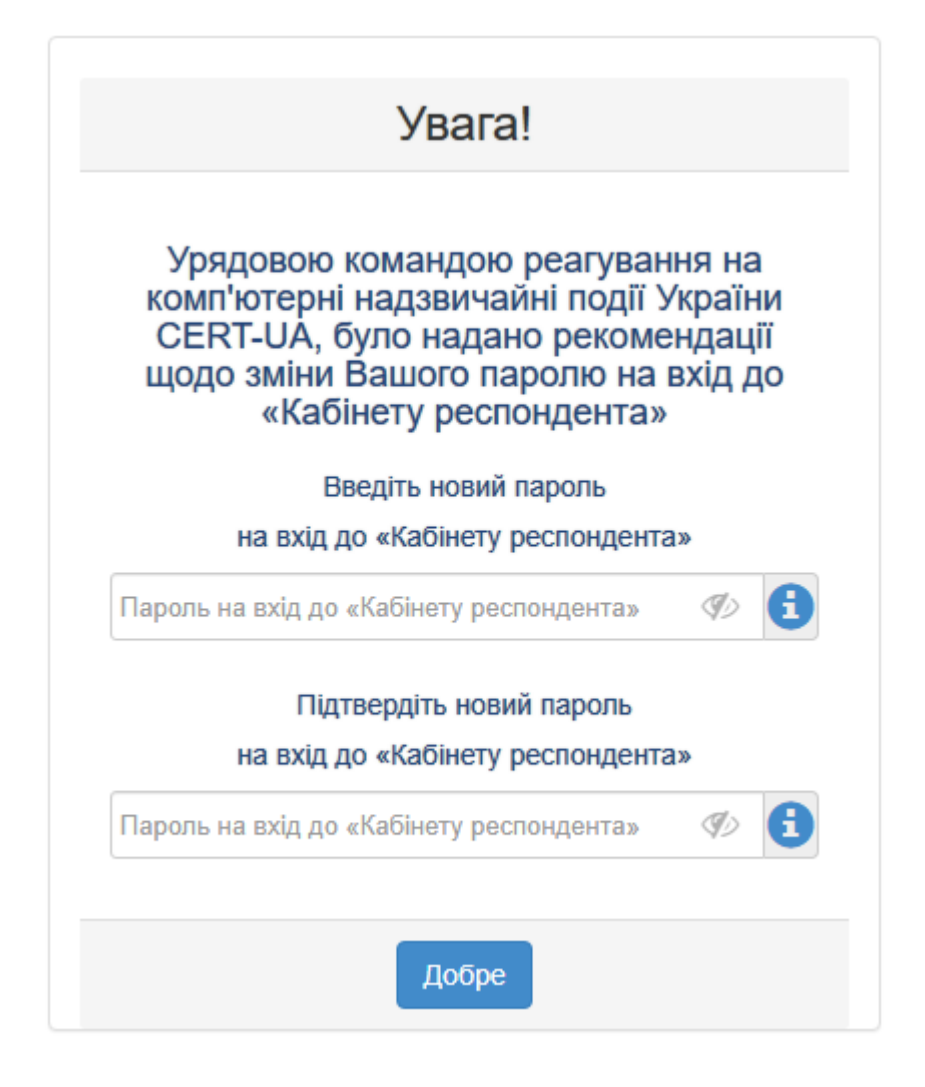